# 4KP12xDVT PTZ Camera

## **User Manual**

(V1.2)

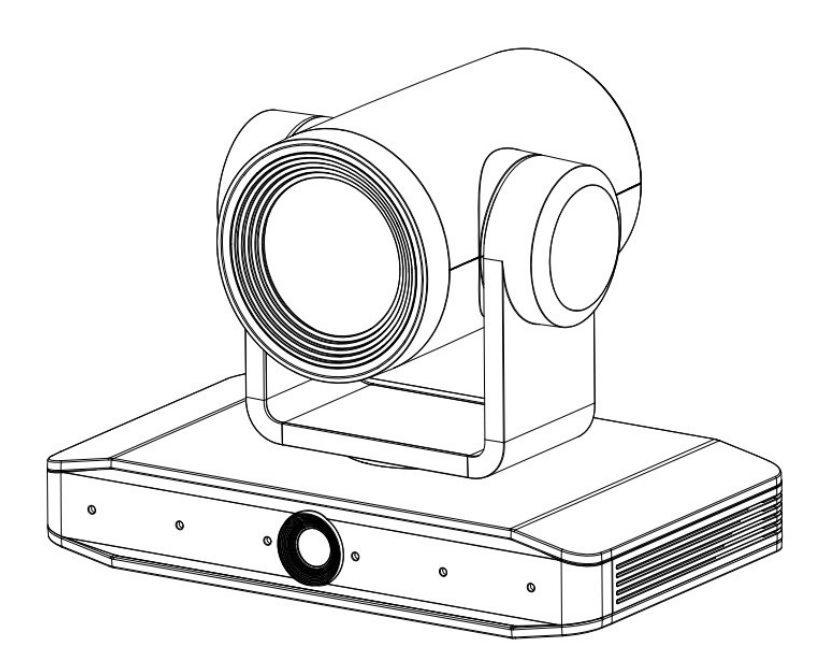

## Preface

This manual is to ensure that the user can use the product properly and avoid danger while operating. Before using this product, please read the user manual carefully and keep it properly for future reference.

## Overview

This manual is about 4K PTZ camera operation.

## **Graphic Symbols**

Description of graphic symbols used in this manual.

| Symbols               | Description                                                                                                    |
|-----------------------|----------------------------------------------------------------------------------------------------|
| <b>i</b> illustration | This symbol indicates that the words are clarification or supplement to this article.                                          |
| A Caution             | This symbol indicates that negligence of the instructions may<br>lead to mishandling that may cause injury or property damage. |
| 🕂 Danger              | This symbol indicates a risk that may result in damage to this machine or documents.                                           |
|                       | Follow the instructions to avoid property damage.                                                                              |

## Attention

This manual introduces functions, installation, and operations for this product in detail. Please read this manual carefully before installation and use.

### Precautions

To avoid any damage to the camera:

- 1) Do not expose the product to rain or moisture.
- 2) To prevent the risk of electric shock, do not open the case. Installation and maintenance should only be carried out by qualified technicians.
- 3) Do not use the product beyond the specified temperature, humidity or power supply specifications.
- 4) Please use a soft dry cloth to clean the camera. If the camera is very dirty, clean it with diluted neutral detergent; do not use any type of solvents, which may damage the surface.

## **Electrical Safety**

Installation and use of this product must strictly comply with local electrical safety standards. The power supply of the product is 12VDC. The below drawing shows the polarity of the power supply.

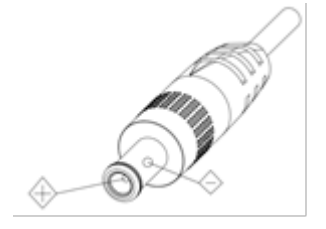

## Transportation

Avoid any stress, vibration, or moisture during transportation, storage, installation and operation.

## Installation

- 1) Do not rotate the camera head violently, otherwise it may cause mechanical failure.
- This product should be placed on a stable desktop or other horizontal surface. Do not install the product on an uneven surface as it may impact the displayed image.

- 3) Ensure there are no obstacles within rotation range of the camera.
- 4) Do not power on before installation has been completed.

Improper operations may damage the product and result in mechanical failure. Please note the following tips:

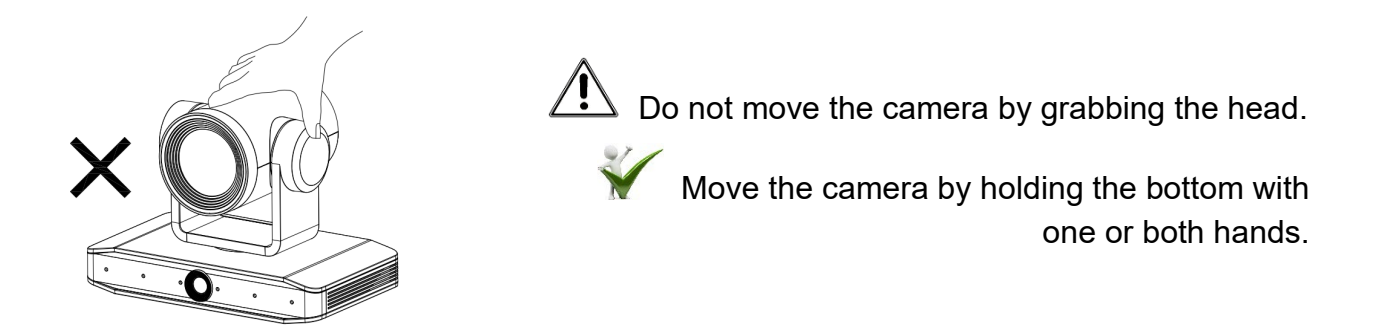

Do not rotate the lens and holder manually. Doing so can damage the camera and result in failure of camera self-check and start up.

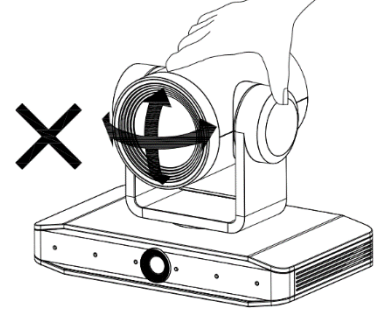

## **Do Not Dismantle Camera**

We are not responsible for any unauthorized modification or dismantling.

### **Magnetic Interference**

Electromagnetic fields at specific frequencies may affect the video image. This product is Class A. It may cause radio interference in household applications.

## Content

| 1. Quick Start                |
|-------------------------------|
| 1.1 Interface1                |
| 1.2 Power-on Self-Test1       |
| 1.2.1 Power on                |
| 1.2.2 Self-Test1              |
| 1.3 Video Output2             |
| 1.3.1 Network Output2         |
| 1.3.2 HDMI Output2            |
| 1.3.3 USB3.0 Output2          |
| 1.4 Bracket                   |
| 1.4.1 Steps of Wall Mount3    |
| 1.4.2 Steps of Ceiling Mount5 |
| 2. Product Overview           |
| 2.1 Product Overview6         |
| 2.1.1 Product Dimension6      |
| 2.1.2 Accessory               |
| 2.2 Product Feature7          |
| 2.3 Technical Specification8  |
| 2.4 Interface Introduction12  |
| 2.4.1 Interface Diagram12     |
| 2.4.2 RS-23213                |
| 3. How to Use                 |
| 3.1 Video Output15            |
| 3.1.1 Power-on Self-test15    |
| 3.1.2 Video Output15          |
| 3.2 Remote Control16          |
| 3.2.1 IR Remote Control17     |
| 3.2.2 Remote Control Usage18  |
| 3.3 Menu Setting21            |

| 21 |
|----|
| 22 |
| 22 |
| 23 |
| 27 |
| 28 |
| 28 |
| 29 |
|    |
| 30 |
| 31 |
| 31 |
| 32 |
| 32 |
| 33 |
| 37 |
|    |
| 41 |
| 41 |
| 43 |
| 43 |
| 43 |
| 44 |
| 53 |
| 57 |
| 59 |
| 62 |
| 62 |
| 62 |
|    |

1. Quick Start

## 1.1 Interface

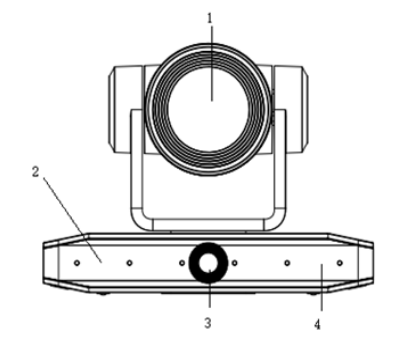

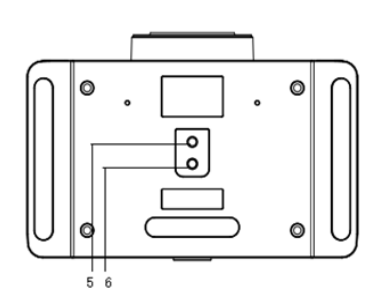

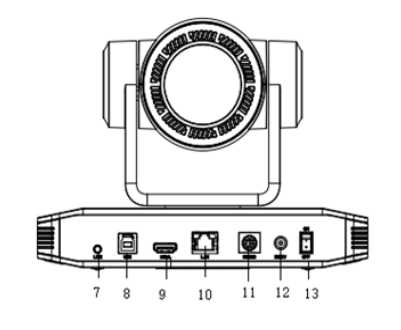

Figure1-1 Interface

#### Interface

Close-up Lens
 Fixation Hole
 RS232 Input
 Base
 Audio in (REF Audio)
 DC12V Power Socket
 Panoramic Lens
 USB3.0
 Power Switch
 Receiving Light
 HDMI Jack
 Tripod Screw Hole
 Network Jack

# When using the camera, please put the plastic pad on the center bottom of device.

## 1.2 Power-on Self-Test

### 1.2.1 Power on

Connect device to power socket with 12VDC power adapter.

## 1.2.2 Self-Test

After power on, the receiver light will start flashing and camera will do a brief pan-tilt tour before returning to the home position. When the light stops flashing, the self-test is finished.

## A Caution

• Default address of the remote control is 1#. When menu restores default setting, the address of IP remote control will restore 1#.

• If preset 0 is set, the camera will return to the preset 0 position after self-test

## 1.3 Video Output

This camera can output video through network, HDMI, and USB3.0.

## 1.3.1 Network Output

A. Network connection: Shown as diagram 1.1 #10

B. Log in: You can reach the Web Interface by typing in the camera's IP address (default 192.168.5.163) into a web browser. To log in, type in "admin" into the username and password fields. From the Web Interface, you can adjust many of your camera's settings, such as PTZ control, video recording, playback, and configuration setting.

## 1.3.2 HDMI Output

A. HDMI connection: Shown as diagram 1.1 #9

B. Connect camera to the display device via HDMI cable.

## 1.3.3 USB3.0 Output

USB3.0 connection: Shown as diagram 1.1 #8. Open video software and select image device to output video.

## 1.4 Bracket

## $\triangle$ Caution $\Box$

• Bracket can be wall mounted or upside-down mounted. Ensure that you are using the appropriate anchors for the material of the wall on which the camera is being mounted.

## 1.4.1 Steps of Wall Mount

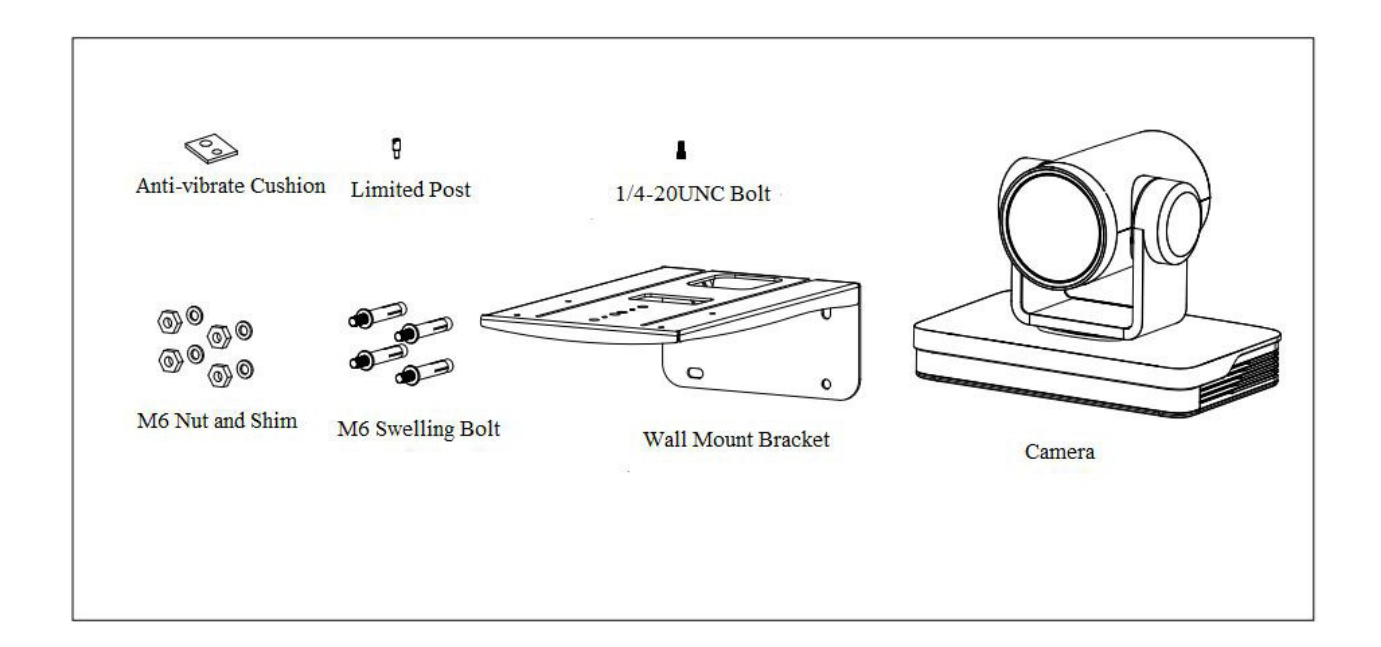

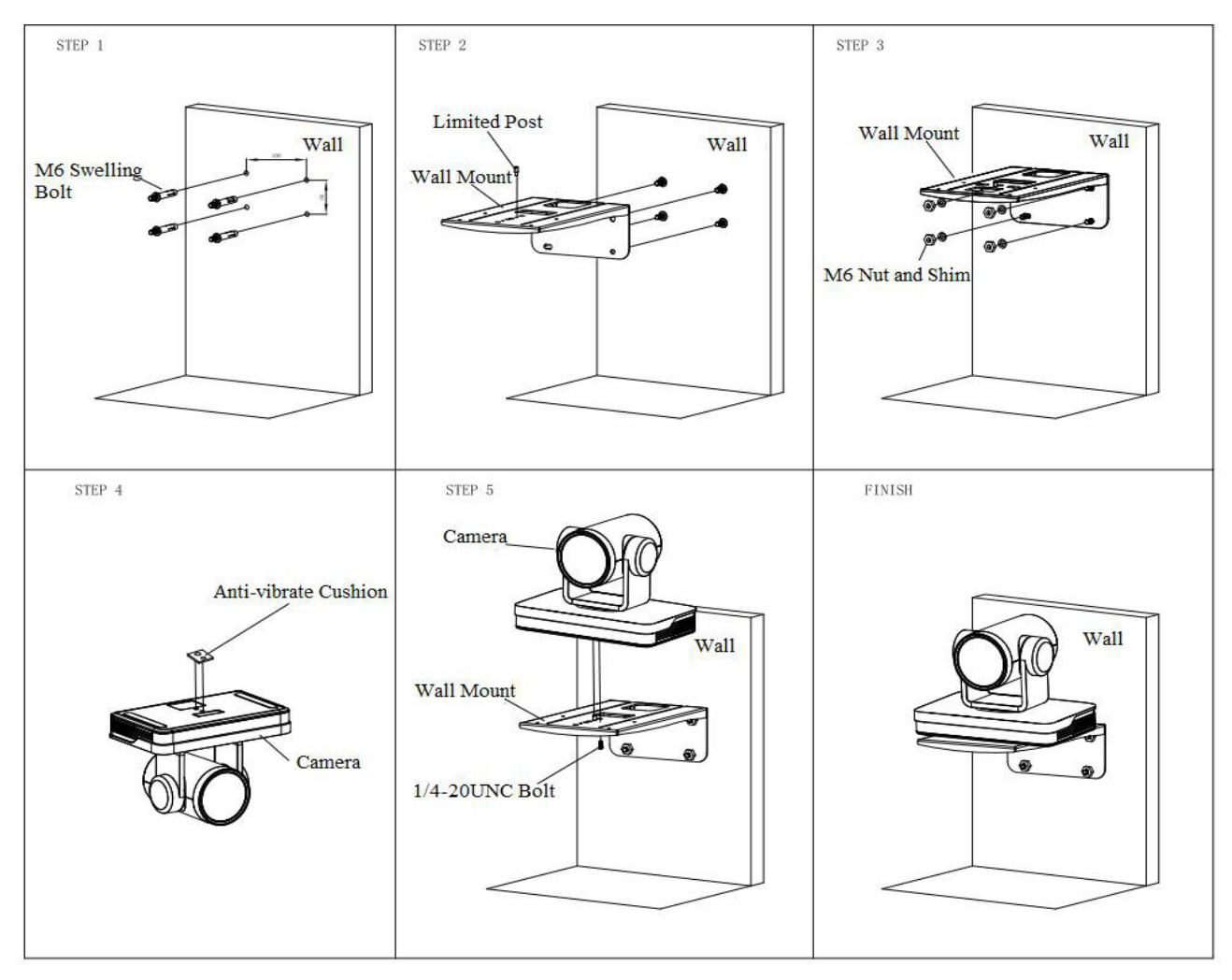

Figure1-2 Steps of Wall Mount

## 1.4.2 Steps of Ceiling Mount

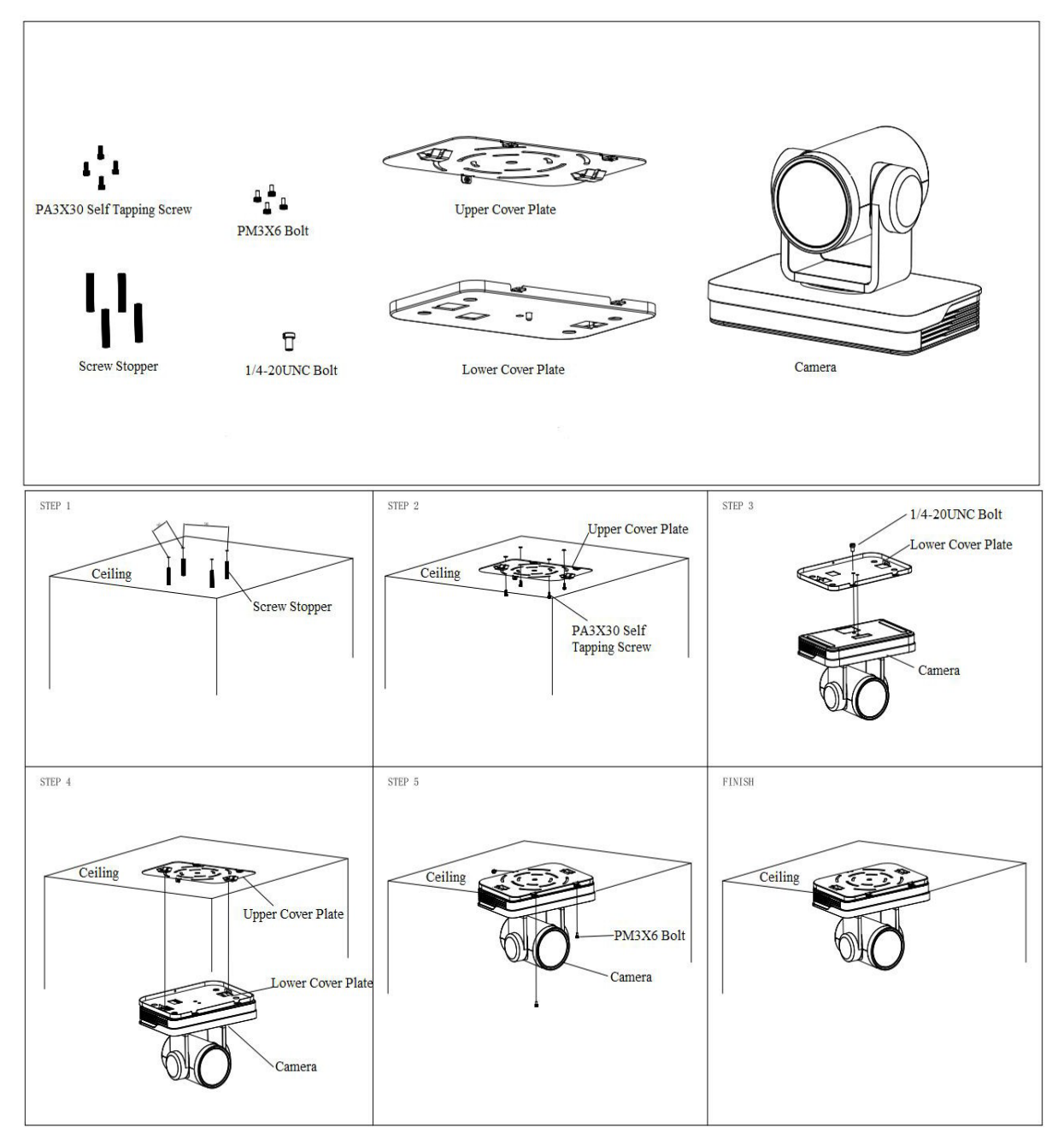

Figure1-3 Steps of Ceiling Mount

## 2. Product Overview

## 2.1 Product Overview

## 2.1.1 Product Dimensions

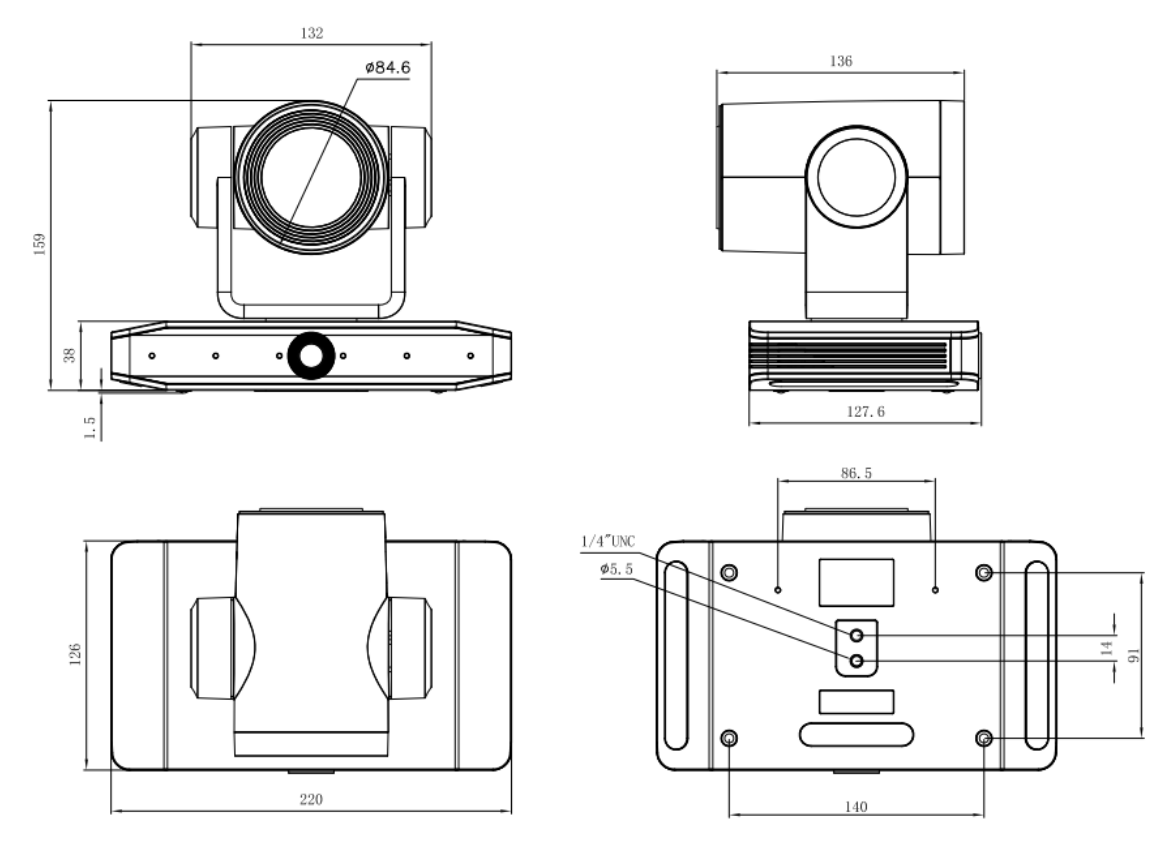

Figure2-1 Product Dimension

## 2.1.2 Accessories

When opening the package, check that all the supplied accessories are included:

Table2-1 Supplied Accessory

|          | Power adapter     |
|----------|-------------------|
|          | USB3.0 Cable      |
| Supplied | User manual       |
|          | RS232 cable       |
|          | Plastic pad       |
|          | IR Remote Control |

|          | Brackets for wall mounting |
|----------|----------------------------|
| Optional | Brackets for ceiling mount |

## 2.2 Product Feature

This new UHD 4K camera has cutting-edge functionality, superior performance, and rich video output interfaces; Featuring advanced ISP processing algorithms, offering vivid and high resolution video with a strong sense of depth and fantastic color rendition. It supports H.264/H.265 encoding which allows for clear video even under low-bandwidth conditions.

- **4K UHD Resolution:** 8.51M megapixel high quality SONY CMOS sensor. Resolution is up to 4K with frame rate up to 30fps.
- **Optical Zoom Lens:** 12X optical zoom 80.5° wide-angle lens.
- Leading Auto Focus Technology: Fast, accurate, and stable auto focusing technology.
- Low Noise and High SNR: A super high SNR image is achieved with low noise CMOS. Advanced 2D and 3D noise reduction technology further reduces the noise while ensuring high image clarity.
- Various video output interfaces: Supports HDMI, USB3.0, LAN interface; supports POE power supply, USB3.0 supports dual stream.
- Multiple Audio/Video Compression Standards: Supports YUY2, MJPEG, H.264, H.265, NV12 video encoding formats, MJPEG, H.264, H.265 support up to 3840×2160 resolution 30fps compression; supports AAC, MP3, G.711A audio compression.
- Audio Input Interface: Supports AAC, MP3, G.711A audio compression, AAC and MP3 support 16000, 32000, 44100, 48000 sampling frequency.
- **Built-in Gravity Sensor:** Supports PTZ auto-flip function for easy installation.
- Multiple Network Protocol: Supports ONVIF, GB/T28181, RTSP, RTMP,VISCA over IP,IP VISCA,RTMPS,SRT protocols; Supports RTMP push mode, easy to be connected to streaming server (Wowza, FMS); Supports RTP multicast mode.
- Control Interface: RS232 input
- Multiple Control Protocol: Supports VISCA, PELCO-D, PELCO-P protocols; Supports automatic identification protocols.
- Quiet Pan / Tilt Movement: With a high accuracy step-driven motor, camera can pan / tilt extremely quietly and smoothly.

- **Low-power sleep function**: Supports low-power sleep/wake-up. Power consumption during sleep is less than 400mW.
- Multiple Presets: Up to 255 presets (10 presets via remote control).
- **Auto Framing**: Built-in high-speed processor and face-detection algorithm automatically detects participants and provides ideal framing.
- Intelligent voice positioning and tracking: Six built-in omnidirectional microphone arrays and an intelligent sound source positioning algorithm provide real-time positioning of the speaker. Voice tracking can be set to on or off
- **Multiple Applications:** Online-education, Lecture Capture, Webcasting, Video conferencing, Tele-medicine, Unified Communication, Emergency command and control systems, etc.

## 2.3 Technical Specification

#### Table2-1 Camera Lens Parameters

| Camera Parameter |                                                             |
|------------------|-------------------------------------------------------------|
| Optical Zoom     | 12X                                                         |
| Sensor           | 1/2.8 inch SONY CMOS sensor                                 |
| Effective Pixels | 8.29 megapixel 16:9                                         |
|                  | HDMI:                                                       |
|                  | 4KP30, 4KP25, 1080P30, 1080P25, 1080P29.97;                 |
|                  | USB3.0:                                                     |
|                  | Main stream: YUY2/NV12:                                     |
|                  | 1920 × 1080/1280 × 720/1024 × 576/800 × 600/800 × 448/640 × |
| Video Format     | 360/480×270/320×180@30/25fps;                               |
|                  | MJPG/H264:                                                  |
|                  | 3840*2160/1920 × 1080/1600 × 896/1280 × 720/1024 × 576/960  |
|                  | × 540/800 × 600/800 × 448/720 × 576/720 × 480/640 × 360/640 |
|                  | ×480/480×270/352×288/320×240@30/25/20/15/10/5fps;           |
|                  | Secondary stream: YUY2/NV12:                                |

|                         | $1280 \times 720/1024 \times 576/800 \times 600/800 \times 448/640 \times 360/640 \times$ |
|-------------------------|-------------------------------------------------------------------------------------------|
|                         | 480/480×270/320×180@30/25/20/15/10/5fps;                                                  |
|                         | MJPG/H264:                                                                                |
|                         | 1920×1080/1600×896/1280×720/1024×576/960×540/800×                                         |
|                         | 600/800 × 448/720 × 576/720 × 480/640 × 360/640 × 480/480 ×                               |
|                         | 270/352×288/320×240@30/25/20/15/10/5fps;                                                  |
| Close-up<br>Parameters  | 12X                                                                                       |
| Viewing Angle           | Horizontal: 7.6° (N) ~80.5° (W)                                                           |
| Iris Value              | F1.8 ~ F3.6                                                                               |
| Digital Zoom            | X15                                                                                       |
| Minimum<br>Illumination | 0.5Lux(F1.8, AGC ON)                                                                      |
| DNR                     | 2D & 3D DNR                                                                               |
| White Balance           | Auto/ Manual/ One Push/ Specified Temperature                                             |
| Focus                   | Auto/ Manual/ One Push Focus                                                              |
| Exposure Mode           | Auto/ Manual/ Shutter priority/ Aperture priority/ brightness priority                    |
| Aperture                | F1.8 ~ F3.6, CLOSE                                                                        |
| Shutter Speed           | 1/25~1/20000                                                                              |
| BLC                     | ON/OFF                                                                                    |
| WDR                     | OFF/ 1~8                                                                                  |
| Video<br>Adjustment     | Brightness, Color, Saturation, Contrast, Sharpness, B/W mode,<br>Gamma curve              |
| SNR                     | >50dB                                                                                     |
| Panoramic lens          | Fixed                                                                                     |
| Viewing Angle           | 110.2°\101.8°\69.5° (D\H\V)                                                               |

| Aperture     | F2.0±5%  |
|--------------|----------|
| Focal Length | F=1.89mm |

#### Table2-2 Interface Parameters

| Interface Parameter                       |                                                                                                    |
|-------------------------------------------|----------------------------------------------------------------------------------------------------|
| Video Interfaces                          | HDMI, LAN (supports POE), USB3.0, LINE-IN, RS232-IN, 12VDC Power Supply, Power Switch                                       |
| Video Output                              | HDMI, LAN, USB3.0                                                                                                    |
| Video<br>Compression<br>Format            | LAN:H.264, H.265<br>USB 3.0:MJPG, H.264, YUY2, NV12                                                                         |
| Audio Input                               | Double track 3.5mm linear input;                                                                                            |
| Audio Output                              | HDMI, LAN, USB3.0                                                                                                    |
| Audio<br>Compression<br>Format            | AAC, MP3, GG.711A                                                                                                    |
| LAN Jack                                  | 10M/100M adaptive Ethernet port, supports POE power supply, supports audio and video output                                 |
| Network<br>Protocols                      | RTSP/ RTMP, ONVIF, GBT28181, VISCA over IP, IP VISCA<br>RTMPS, SRT, support remote upgrade, remote restart, remote<br>reset |
| Control Jacks                             | RS232-IN                                                                                                    |
| Serial Port<br>Communication<br>Protocols | VISCA/ Pelco-D/ Pelco-P;<br>Support Baudrate: 115200/38400/9600/4800/2400                                                   |
| USB<br>Communication<br>Protocol          | UVC (Video Communication Protocol), UAC (Audio Communication Protocol)                                                      |
| Power Supply                              | HEC3800 Outlet (12VDC)                                                                                                    |
| Power Adapter                             | 110VAC~220VAC to 12VDC/ 2.5A                                                                                                |

| Input Voltage | 12VDC±10% |
|---------------|-----------|
| Input         | <1A       |
| Consumption   | <12W      |

Table2-3 PTZ Parameters

| PTZ Parameter   |                                          |
|-----------------|------------------------------------------|
| Pan Move        | -110°~+110°                              |
| Tilt Move       | -30°~+30° °                              |
| Pan Speed       | 0.1°/s~100°/s                            |
| Tilt Speed      | 0.1°/s~70°/s                             |
| Preset Speed    | Pan: 78.8°/s, Tilt: 31.7°/s              |
| Preset Quantity | Up to 255 preset (10 via remote control) |

Table2-4 Other Parameters

| Other Parameter        |                            |
|------------------------|----------------------------|
| Storage<br>Temperature | -10℃~+60℃                  |
| Storage<br>Humidity    | 20%~95%                    |
| Working<br>Temperature | -10℃~+50℃                  |
| Working<br>Humidity    | 20%~80%                    |
| Dimension              | 220(L)mm*136mm(W)*159mm(H) |
| Weight                 | 1.7kg                      |
| Environment            | Indoors                    |

Table2-5 Accessory Parameters

| Accessory |                                                            |
|-----------|------------------------------------------------------------|
| Supplied  | Power Supply, RS232 Control Cable, USB3.0 Cable, IR Remote |
| Accessory | Control, User Manual                                       |

| Optional<br>Accessory | Ceiling / Wall Mount (Extra Cost) |
|-----------------------|-----------------------------------|
|-----------------------|-----------------------------------|

Table2-6 AI Functions

| AI Function                                      |                                                                                                    |  |  |
|--------------------------------------------------|----------------------------------------------------------------------------------------------------|--|--|
| Auto Framing                                     | Built-in high-speed processor and face-detection algorithm automatically detects participants and provides ideal framing. The farthest framing distance can reach 6~7 meters.                                                             |  |  |
| Intelligent voice<br>positioning and<br>tracking | Six built-in omnidirectional microphone arrays, intelligent sound<br>source positioning algorithm, real-time positioning of the<br>speaker, voice tracking can be set to on or off. The maximum<br>pick-up distance can reach 6~7 meters. |  |  |

## 2.4 Interface Introduction

## 2.4.1 Interface Diagram

The external interfaces of this product include: HDMI interface, USB3.0 interface, audio input interface, network interface, RS232 input, 12VDC power supply, power switch. The external interface diagram is shown in Figure 2.2.

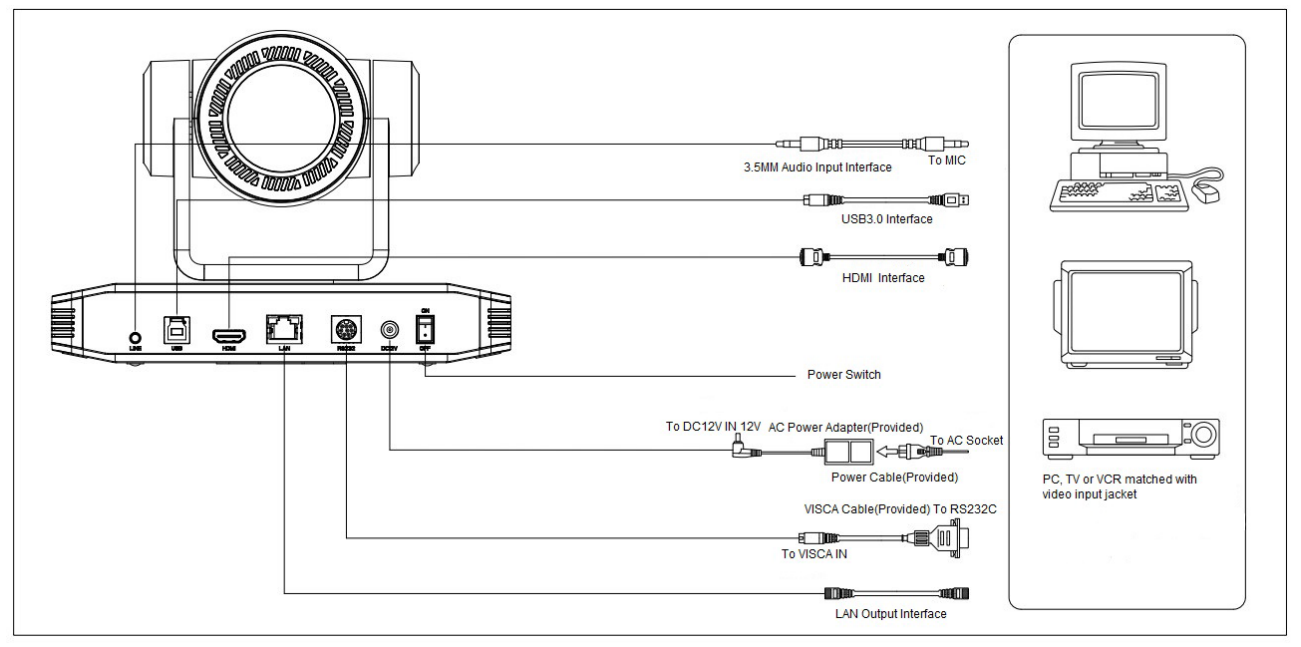

Figure2-2 Interface Diagram

## 2.4.2 RS-232

### 1) RS-232 Diagram

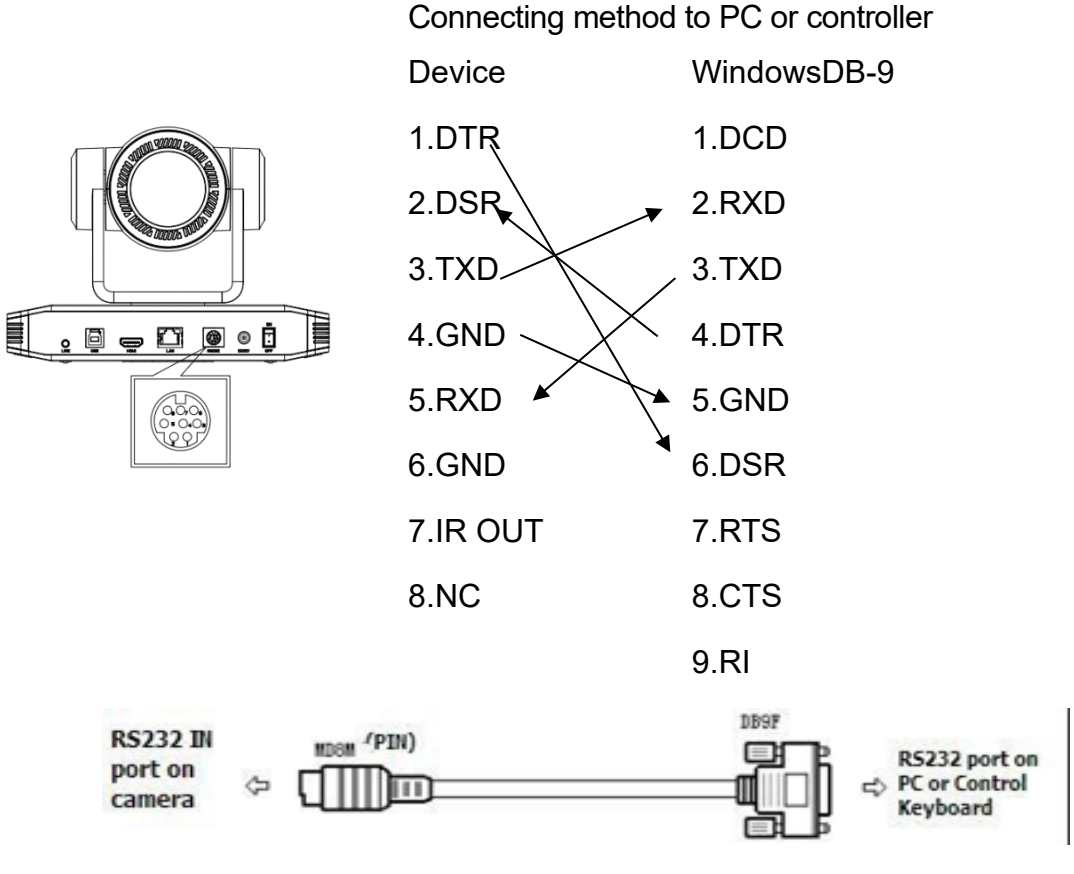

Figure2-3 RS-232 Diagram

### 2) RS-232 Mini-DIN 8-pin Terminal Port Definition

### Table2-7 RS-232 Mini-DIN 8pinTerminal Port Definition

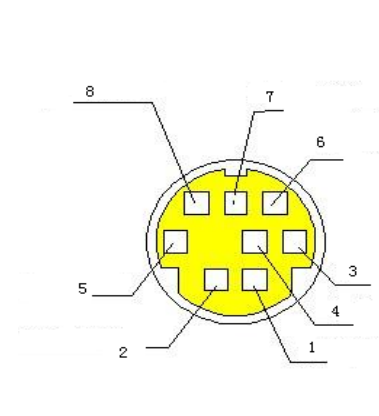

| NO. | Terminal<br>Port | Definition             |
|-----|------------------|------------------------|
| 1   | DTR              | Data Terminal Ready    |
| 2   | DSR              | Data Set Ready         |
| 3   | TXD              | Transmit Data          |
| 4   | GND              | System Ground          |
| 5   | RXD              | Receive Data           |
| 6   | GND              | System Ground          |
| 7   | IR OUT           | IR Commander Signal IR |
| 8   | NC               | No Connection          |

## 3) RS232(DB9) Terminal Port Definition

#### Table2-8 RS232(DB9) Terminal Port Definition

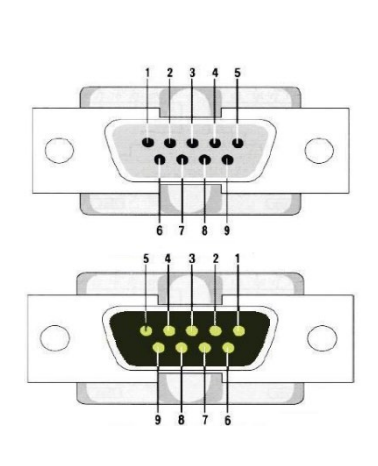

|     | - ( -            | /                   |
|-----|------------------|---------------------|
| NO. | Terminal<br>Port | Definition          |
| 1   | DCD              | Data Carrier Detect |
| 2   | RXD              | Receive Data        |
| 3   | TXD              | Transmit Data       |
| 4   | DTR              | Data Terminal Ready |
| 5   | GND              | System Ground       |
| 6   | DSR              | Data Set Ready      |
| 7   | RTS              | Request to Send     |
| 8   | CTS              | Clear to Send       |
| 9   | RI               | Ring Indicator      |

### 4) VISCA Networking Method

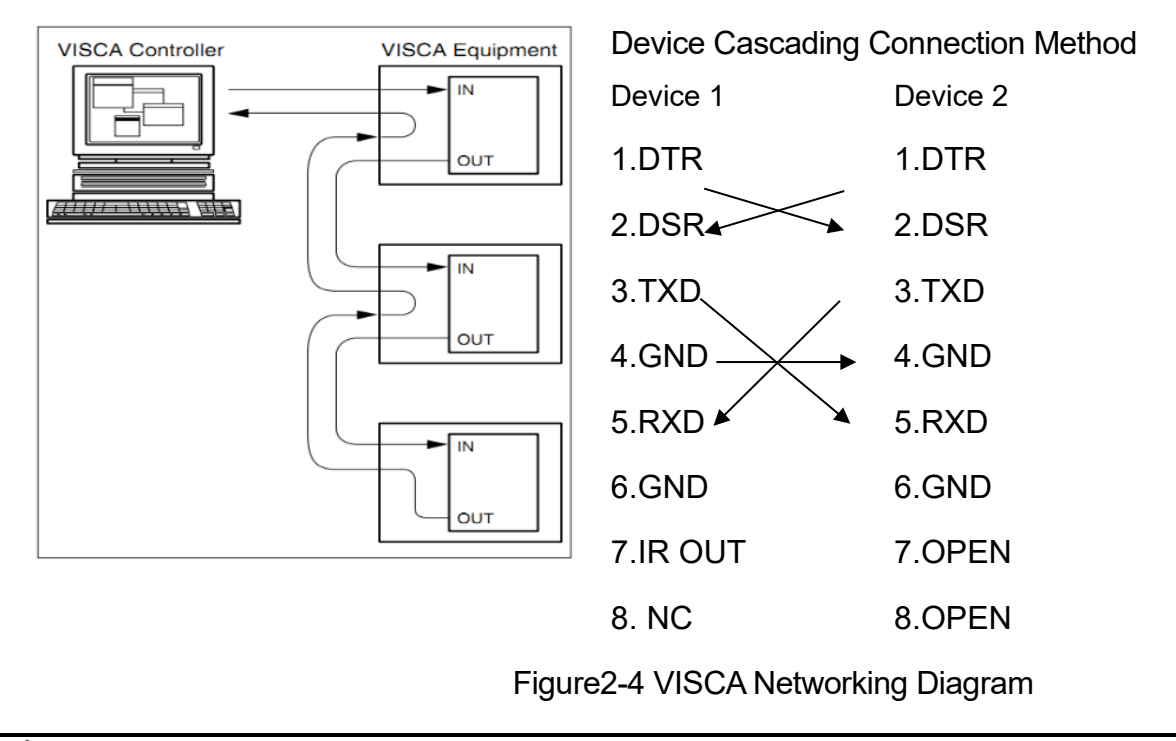

## 🕂 Caution

• This camera has RS232 Input/Output interface, you can cascade as shown above

## 3. How to Use

## 3.1 Video Output

## 3.1.1 Power-on Self-test

After powering on, camera will have initial configuration and receiver light will be flashing. Camera will do a brief pan-tilt tour and return to the home position (if preset 0 is set, the camera will return to the preset 0 position).

## 3.1.2 Video Output

1) Network output: Connect this camera to your computer with a network cable, then open a web browser and enter the camera IP address into the address bar (factory default IP is 192.168.5.163). On the login page, input a User Name and Password (factory default is "admin" for both User and Pass). Click on the Preview page to see the live image.

## A Caution

• If you forget your User Name, Password, or IP address, you can manually restore the default using the key combination \* # on the remote control.

2) HDMI Output: Connect the monitor with the corresponding video output interface.

3) USB3.0 Output: Connect this product with computer USB3.0 interface. Open the Device Manager to confirm there is a camera device recognized by the USB3.0 connection. After the camera is properly identified, open your desired software (Zoom, MS Teams, Google Meets, etc.), choose the device from the camera menu and it will provide video.

## 3.2 Remote Control

Remote control: IR remote control to manage camera settings.

## 3.2.1 IR Remote Control

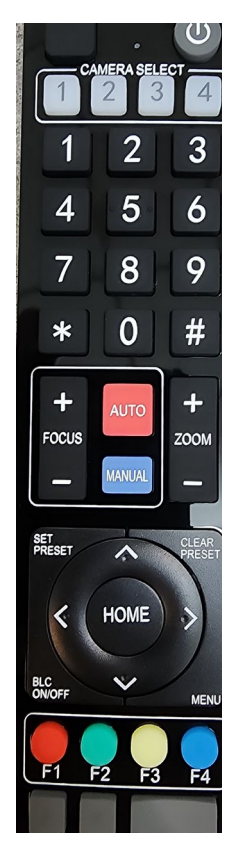

#### 1. Standby Key

After 3S long press, the camera will go into standby mode. Long press 3S again, the camera will self-test again and return to HOME position. (Note: If power is turned on, Preset 0 is set, and there is no operation within 12S, the camera will automatically point to the specified preset position.

#### 2. Camera Address Selection

Select the address of the camera to be controlled

#### 3. Number Key

Set or run presets 0-9

4. \*, # Key

Key combination the enter various functions (sections 11 & 12)

### 5. Focus Control Key

Auto Focus: Enter into auto focus mode.

Manual Focus: The camera focus mode is manual

Switch the camera focus mode to manual focus by pressing [focus +] or [focus -] to adjust.

#### 6. Zoom Control Key

Zoom + :Lens near Zoom – :Lens far

### 7. Set or Clear Preset key:

Set Preset: Set preset key + 0-9 number key:

Clear Preset key: Clear preset key + 0-9 number key

### 8. Pan/Tilt Control Key

Press A Key :Up

Press **V**Key :Down

Press <key :Left

Press **V**Key: Right

"HOME" Key: Return to the middle position or enter into the next level menu

9. BLC Control Key

| Back Light ON / OFF: Turn on or off the bac             | k light                                                                                                    |
|---------------------------------------------------------|----------------------------------------------------------------------------------------------------|
| 10. Menu Setting                                        |                                                                                                    |
| Open or close the OSD menu                              |                                                                                                    |
| Enter / exit the OSD menu or return to the p            | revious menu.                                                                                                  |
| 11. Camera IR Remote Control Address S                  | etting                                                                                                    |
| 【*】+【#】+【F1】:Camera Address No.1                        |                                                                                                    |
| 【*】+【#】+【F2】:Camera Address No. 2                       |                                                                                                    |
| 【*】+【#】+【F3】:Camera Address No. 3                       | 3                                                                                                    |
| 【*】+【#】+【F4】:Camera Address No. 4                       | l de la construcción de la construcción de la construcción de la construcción de la construcción de la constru |
| 12. Key Combination Functions                           |                                                                                                    |
| <b>(#)</b> + <b>(#)</b> + <b>(#)</b> :Clear all presets | <b>(#)</b> + <b>(#)</b> + <b>(</b> 0 <b>)</b> :Switch the video format to 4KP30                                |
| 【*】+【#】+【6】:Restore factory<br>defaults                 | <b>(#)</b> + <b>(#)</b> + <b>(1)</b> : Switch the video format to 4KP25                                        |
| 【*】+【#】+【3】:Menu set to Chinese                         | <b>[#]</b> + <b>[#]</b> + <b>[</b> 2 <b>]</b> :Switch the video format to 1080P30                              |
| 【*】+【#】+【4】:Menu set to English                         | <b>[#]</b> + <b>[#]</b> + <b>[</b> 3 <b>]</b> :Switch the video format to 1080P25                              |
| 【*】+【#】+【9】:Flip switch                                 | <b>(#)</b> + <b>(#)</b> + <b>(</b> 4 <b>)</b> :Switch the video format to 1080P29                              |
| 【*】+【#】+Auto: Enter into the aging<br>mode              | 【#】+【*】+ Auto: Stop into the aging mode                                                                        |
| [*] + [#] + Manual: Postara the default                 |                                                                                                    |

[\*] + [#] +Manual: Restore the default user name, password, and IP address

## 3.2.2 Remote Control Usage

Following initialization, the camera can receive and execute the IR commands. Hold down the remote controller button, the indicator light on the camera will start flashing; release the button, the indicator light will stop flashing. Users can control the pan/tilt/zoom, setting and running preset positions via the IR remote controller.

#### Key Instruction:

1. In this section, "press the key" means a click rather than a long-press, and a special note will be given if a long-press for more than one second is required.

2. When a key-combination is required, it will follow a sequence. For example:

[\*] + [#] + [F1] means press [\*] first, then press [#] , and last press [F1] .

#### 1) Camera Selection

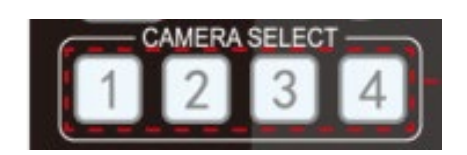

#### 2) Pan/Tilt Control

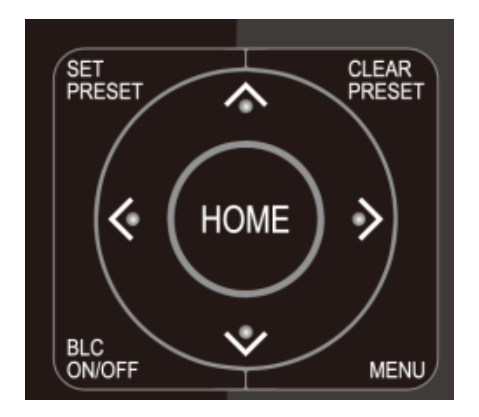

Select the camera address to control.

Up: press Down: press

Left: press **T**Right: press **A** 

Return to middle position: press [HOME]

Press and hold the up/down/left/right key, the pan/tilt will keep running, from slow to fast, until it runs to the endpoint; the pan/tilt running stops as soon as the key is released.

#### 3) Presets Setting, Running, Clearing

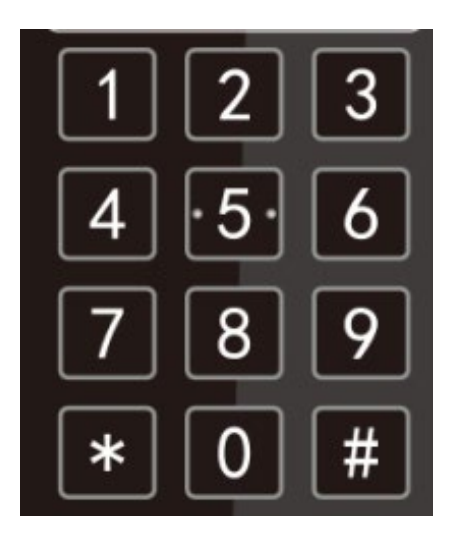

1. Preset setting: to set a preset position, the users should press the **[SET PRESET]** key first and then press the number key 0-9 to set a relative preset,

Note: 10 preset positions in total are available using the remote controller.

2. Using Presets: Press a number key 0-9 directly to go to the defined preset.

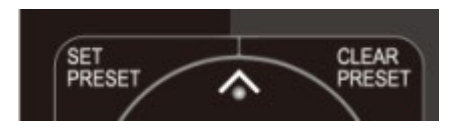

Note: Preset positions must be defined in order for the preset buttons to function.

3. Clearing presets: To clear a preset position, the user can press the 【CLEAR PRESET】 key first, then press the number key 0-9 to clear the assigned preset.

Note: Press the **(#)** key three times in a row to cancel all the presets.

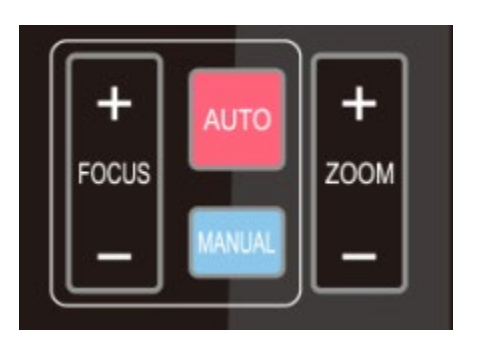

ZOOM IN: press ZOOM ▼ key ZOOM OUT: press ZOOM ◀ key By holding the key the camera will continue to zoom in or out, and stops as soon as the key is released.

### 5) Focus Control

4) Zoom Control

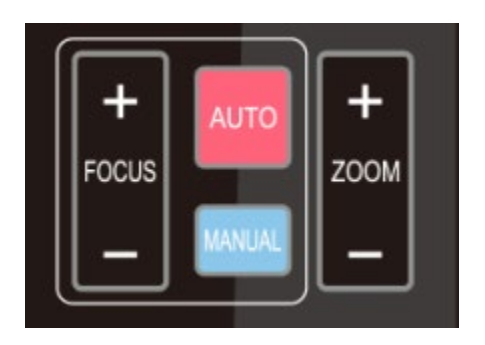

Focus (near): Press [focus+] key (Only works in manual focus mode)

Focus (far): Press [focus-] key (Only works in manual focus mode)

Auto Focus: Activates automatic focus

Manual Focus: Activates manual focus

In Manual Focus mode, hold the key and the camera will continue to adjust focus until the key is released.

### 6) Camera Remote Controller Address Setting

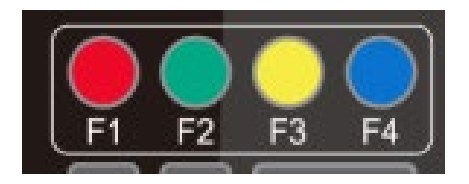

- [\*] + [ # ] + [F1] :Camera Address No. 1
- [\*] + [ # ] + [F2] :Camera Address No. 2
- [\*] + [ # ] + [F3] :Camera Address No. 3

**(\*)** + **(**#**)** + **(**F4**)** :Camera Address No. 4

## 3.3 Menu Setting

## 3.3.1 Main Menu

While camera is operating normally, press the **[MENU]** key to display the menu and use the arrow keys to select the menu items.

| MENU                                          |                                                                                       |
|-----------------------------------------------|---------------------------------------------------------------------------------------|
|                                               |                                                                                       |
| Language English                              |                                                                                       |
| Trace Setting                                 |                                                                                       |
| (Setup)                                       |                                                                                       |
| (Camera)                                      |                                                                                       |
| (P/T/Z)                                       |                                                                                       |
| (Video Format)                                |                                                                                       |
| (Version)                                     |                                                                                       |
| (Restore Default)                             |                                                                                       |
|                                               |                                                                                       |
| [↑↓]Select[← →]Change Value                   | )                                                                                     |
|                                               |                                                                                       |
|                                               | Trace Catting: Enter into submonu of                                                  |
| Language: Select Chinese or English           | trace settings                                                                        |
|                                               | trace settings                                                                        |
| Setting : Enter into submenu of               | Camera Parameter: Enter into submenu                                                  |
| system settings                               | of camera settings                                                                    |
| D/T/7 . Enter into submany of DT7             | Varsian: Enter into the version submonu                                               |
| PITZ: Enter Into submenu or PTZ               | Version. Enter into the version subment                                               |
| settings                                      |                                                                                       |
| Restore Factory Default: Select Yes to re     | estore factory default, otherwise leave as No.                                        |
| [↑↓] <b>Select</b> : Press[↑↓] to Select menu | $[\leftarrow \rightarrow]$ <b>Revise</b> : Press $[\leftarrow \rightarrow]$ to adjust |
|                                               | setting                                                                               |
|                                               |                                                                                       |
| [Menu]Return: Press [Menu] to                 | [Home]Confirm: Press [Home] to                                                        |
| return                                        | contirm                                                                               |

## 3.3.2 Trace Setting

| / | Trace Setting               |             |   |
|---|-----------------------------|-------------|---|
|   |                             |             |   |
|   | Auto Framing                | ON/OFF      |   |
|   | Voice Location              | ON/OFF      |   |
|   | Track Mode                  | Pan Movies  |   |
|   | <b>Detecting Speaking T</b> | ïme 1S      |   |
|   | Close-up hold time          | 2S          |   |
|   | Cut Panorama Time           | 9S          |   |
|   | Voice Active Time           | Middle      |   |
|   | Track Mode                  | Movies Mode |   |
|   |                             | Pan Mode    |   |
|   | [↑↓]Select[← →]Ch           | ange Value  |   |
|   | [Menu]Back                  | [Home]OK    |   |
|   | \                           |             | / |

#### Auto Framing: On/Off

Voice Location: On/Off

**Detecting Speaking Time**: Defines the time duration a presenter must speak continuously for the camera to determine their position and pan to their location.

**Close-up hold time**: After providing a presenter with a close-up, this defines the duration that the camera will continue to focus on the first presenter before switching to a new presenter.

**Cut Panorama Time:** Defines the time duration that must pass before the close-up shot returns to the panoramic shot when no one is speaking. Note: In Movie mode there is a clean cut back to the panoramic shot, Pan mode returns to Home location.

**Movie Mode**: The camera cuts cleanly between panoramic and close-up shots without visible panning or zooming. Note: Only available with sound positioning enabled. Resolution is capped at 1080P so PTZ and panoramic cameras match.

**Pan Mode**: Only the PTZ camera is used, so all motion is visible. The PTZ resolution is 4K as there is no transition between the PTZ and panoramic lenses.

## 3.3.3 System Setting

Highlight the (Setup) option in the Main Menu, then click the **[HOME]** key to enter into the System Setting menu as shown below.

| SETUP                                      |            |                                                              |
|--------------------------------------------|------------|--------------------------------------------------------------|
|                                            |            |                                                              |
| Protocol                                   | Auto       |                                                              |
| Visca Address                              | 1          |                                                              |
| Visca Address Fix                          | OFF        |                                                              |
| PELCO-P Address                            | 1          |                                                              |
| PELCO-D Address                            | 1          |                                                              |
| Baudrate                                   | 9600       |                                                              |
| USB tranmissiong m                         | node OFF   |                                                              |
| Auto Flip                                  | ON         |                                                              |
| [↑↓]Select[← →]Ch<br>[Menu]Back            | ange Value |                                                              |
|                                            |            |                                                              |
| <b>PROTOCOL</b> : VISCA/Pelco-/I<br>D/Auto | Pelco-     | <b>Address</b> : VISCA=1~7 Pelco-P = 1~255<br>Pelco-D =1~255 |
| Baudrate: 2400/4800/9600/                  | 115200     | Visca Address Fix: On/Off                                    |
| USB dual stream: On/Off                    |            | Auto Flip: On/Off                                            |

## 3.3.4 Camera Parameter Setting

Highlight the (Camera) option in the Main Menu, then click the **[HOME]** key to enter the (Camera) menu as shown below.

| / |                  |                   | > |
|---|------------------|-------------------|---|
| / | CAMERA           |                   |   |
|   |                  |                   |   |
|   | (Exposure)       |                   |   |
|   | (Color)          |                   |   |
|   | (Image)          |                   |   |
|   | (Focus)          |                   |   |
|   | (Noise Reduction | on)               |   |
|   | Style            | Default           |   |
|   | [↑↓]Select       | [← →]Change Value |   |
|   | [Menu]Back       | [Home]OK          | , |
|   |                  |                   |   |

Exposure: Adjust Exposure setting

Color: Adjust color setting

Image: Adjust image setting

Focus: Adjust the focus setting

Noise Reduction: Adjust the noise reduction setting

Style: Select between default, standard, clear, bright, soft

#### 1) Exposure

Highlight the (Exposure) option in the Main Menu, then click the **[HOME]** key to enter the (Exposure) menu as shown below.

| EXPOSURE                        |              |
|---------------------------------|--------------|
|                                 |              |
| Mode                            | Auto         |
| EV                              | OFF          |
| BLC                             | OFF          |
| Flicker                         | 50Hz         |
| G.Limit                         | 7            |
| DRC                             | 2            |
| [↑↓]Select [← →](<br>[Menu]Back | Change Value |
|                                 |              |

Mode : Auto, Manual, Shutter priority, Iris priority and Brightness priority.

**EV** : On/Off (only available in auto mode)

**Compensation Level:** -7~7 (only available in auto mode when EV is ON)

**BLC:** ON/OFF for options (only available in auto mode)

**Anti-Flicker:** OFF/50Hz/60Hz for options (only available in Auto/Iris priority/Brightness priority modes)

Gain Limit: 0~15(only available in Auto/ Iris priority /Brightness priority mode)

Dynamic range: 1~8, off

**Shutter Priority:** 1/25, 1/30, 1/50,1/60, 1/90, 1/100, 1/120, 1/200, 1/250, 1/350, 1/500, 1/1000, 1/2000, 1/3000, 1/4000, 1/6000, 1/10000, 1/20000 (only available in Manual and Shutter priority mode)

**IRIS** :OFF, F11.0, F9.6, F8.0, F6.8, F5.6, F4.8, F4.0, F3.4, F2.8, F2.4, F2.0, F1.8 (only available in Manual and Iris priority mode)

Brightness: 0~20 (only available in Brightness priority mode)

**Gain**: Set the gain level, 0 ~ 15 (Only available in manual mode and shutter priority mode)

2) Color

Highlight the (Color) option in the Main Menu, click the **[HOME]** and enter the (Color) menu as shown below.

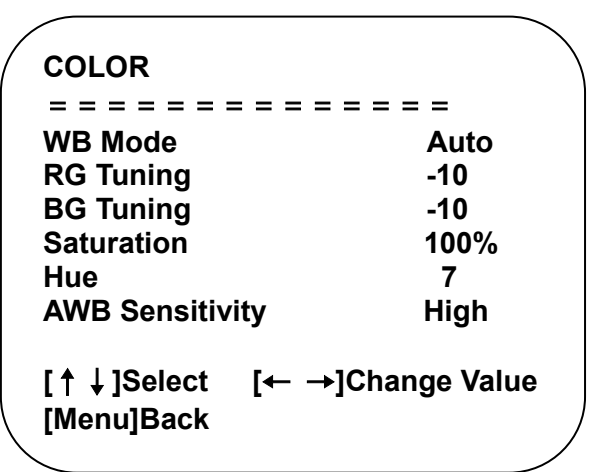

WB Mode: Auto, Manual, One Push, Specified color temperature

Red Tuning: -10~10(only available in Auto mode)

Blue Tuning: -10~10(only available in Auto mode)

**Red Gain:** 0~255(only available in Manual mode)

Blue Gain: 0~127(only available in Manual mode)

**Saturation:** 60%, 70%, 80%, 90%, 100%, 110%, 120%, 130%, 140%, 150%, 160%, 170%, 180%, 190%, 200%

AWB Sensitivity: high/ middle/ low (only available in Auto mode)

Color temperature: 2400K-7100K (only valid at specified color temperature)

**Chroma**: 0~8

## 3) IMAGE

Highlight the (Image) option in the Menu, click the **【HOME】** key and enter the (Image) menu as shown below.

| Brightness                     | 50          |
|--------------------------------|-------------|
| Contrast                       | 50          |
| Sharpness                      | 4           |
| Auto Flip                      | ON          |
| B&W-Mode                       | Color       |
| Gamma                          | 0.52        |
| DZoom                          | OFF         |
| Low-Light Mode                 | Close       |
| [↑↓]Select[← →]C<br>[Menu]Back | hange Value |

Brightness: 0~100

Contrast: 0~100

Sharpness: 0~15

Horizontal Flip: On/ Off

Vertical Flip: On/ Off

**B&W Mode**: Color, black/white

Gamma: Default, 0.45, 0.50, 0.55, 0.63

Digital Zoom: On/ Off

Low-Light Mode: Close/ Open

#### 4) Focus

Highlight the (Focus) option in the Menu, then click the **[HOME]** key to enter the (Focus) as shown below.

| FOCUS           |                   |
|-----------------|-------------------|
| = = = = = = = = | = = = = = = = =   |
| Focus Mode      | Auto              |
| AF-Zone         | All               |
| AF-Sensitivity  | Low               |
|                 |                   |
| [↑↓]Select      | [← →]Change Value |
| [Menu]Back      | ,                 |
|                 | /                 |

Focus Mode: Auto, manual

AF-Zone: Up/middle/down

AF-Sensitivity: High, middle, low

#### 5) Noise Reduction

Highlight the (Noise Reduction) option in the Menu, then click the **[HOME]** key to enter the (Noise Reduction) menu as shown below.

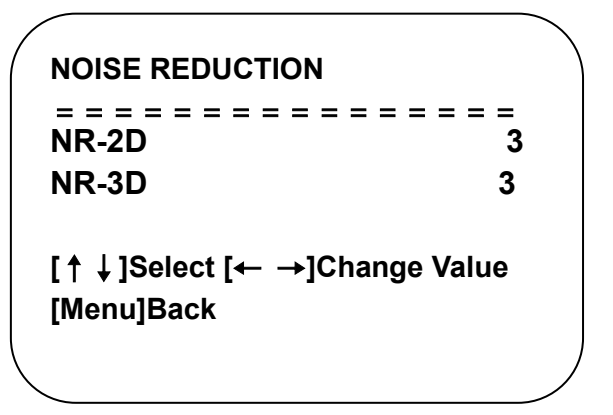

Noise Reduction: Close, 1~8

## 3.3.5 P/T/Z

Highlight the (P/T/Z) option in the Main Menu, then click the **[HOME]** key to enter the (P/T/Z) menu as shown below.

| P/T/Z                            |            |
|----------------------------------|------------|
|                                  | = = = = =  |
| Speed by zoom                    | ON         |
| Zoom speed                       | 8          |
| Image Freezing                   | OFF        |
| Acc Curve                        | Slow       |
| Preset speed                     | 10         |
| [↑↓]Select [← →]Ch<br>[Menu]Back | ange Value |
| <b>`</b>                         |            |

Depth of Field: Only applies to the remote control, On/ Off;

When turned on and zoomed in, the speed of the Pan/Tilt controls on the remote control will be slowed.

Zoom Speed: Set the zoom speed for remote control, 1~8

Image Freezing: On/Off

Accelerating Curve: Fast/slow

#### Preset Speed: 1-10

## 3.3.6 Video Format

Highlight the (Video Format) option in the Menu, then click the **[HOME]** key to enter the (Video Format) menu as shown below.

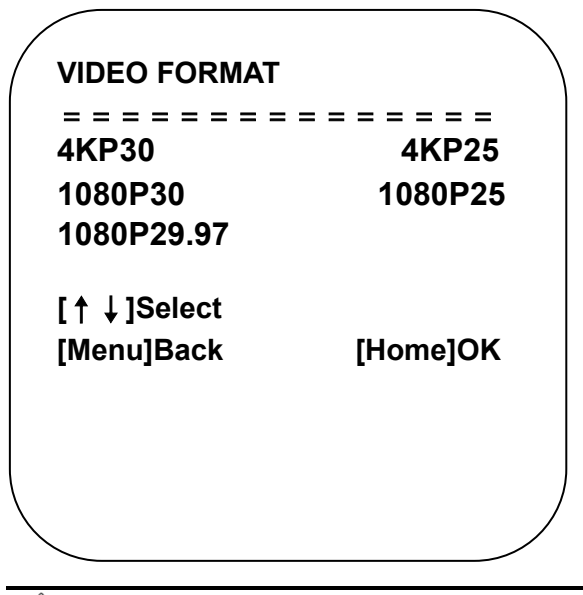

🕂 Caution

• Exit menu after modifying parameter to save it

## 3.3.7 Version

Highlight the (Version) option in the Main Menu, then click the **[HOME]** key to enter the (Version) menu as shown below.

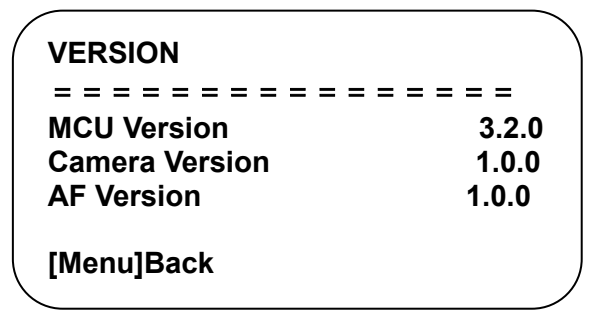

MCU Version: Display MCU version information

Camera Version: Display camera version information

AF Version: Display the focus version information

## 3.3.8 Restore Default

Highlight the (Version) option in the Main Menu, then click the **[HOME]** key to enter the (Version) menu as shown below.

**Restore default:** Yes/ No. Note: The language, color, and video format will not be changed when the default is restored.

## A Caution

• If the address of the camera on the corresponding remote control is not 1 but address 2, 3, or 4, the camera address will revert to 1 upon restoration of default settings. It is recommended that the user change the address of the camera on the remote control to be 1 for ease of normal camera operations.

## 4. Network Connection

## 4.1 Connection Method

Direct Connection: Direct connection via cross-over network cable

Connection to LAN: Connection to LAN via CAT cable network switch

## A Caution

• Please do not put the power and network cables in an easily accessible area. Video quality could be lowered by unstable signal transmission should the cables be unplugged or the contact be otherwise impacted.

Any computer or device that needs to access the camera must be set to the same IP address scheme as the camera. For example, the camera default IP address is 192.168.5.163, so a computer must be set to a similar IP address such at 192.168.5.160. To change the computer's IP on a Windows machine:

Go to Settings, then select Network & Internet. Click Change Adapter Options, then right-click on the Ethernet connection and select the Properties option from the dropdown menu. This will open a window called "Ethernet Properties." Under the Networking tab, locate the item called "Internet Protocol Version 4 (TCP/ IPv4)" and click it to highlight it. With this highlighted, click on the Properties button below it. A new window will open called "Internet Protocol Version 4 (TCP/ IPv4) Properties." Click on the radio button next to "Use the Following IP Address:" and type in the IP address you would like the computer to use as well as the Subnet mask, and the Default Gateway if you know it. The default Subnet Mask of the camera is 255.255.255.0. If the Gateway is unknown, this can be left blank.

## A Caution

• The IP address must not be a duplicate for the camera's address nor any other devices on the network. If the address is duplicated, it will cause an IP conflict that can prevent connection and can result in either or both devices with the same address to be booted off the network.

Click the Windows Start menu and enter "cmd" into the search bar. This will enable you to open the DOS Command window and ping the camera IP. In the Command window, type "ping 192.168.5.163" then press Enter key. As shown in the below picture, the computer will ping the camera with 32 bytes of data, and if the camera is reachable it will provide a consistent reply. If no data is returned (100% packet loss),

then there is no communication with the camera. If there is a partial packet loss (25%, 50%, etc.) the connection is unstable.

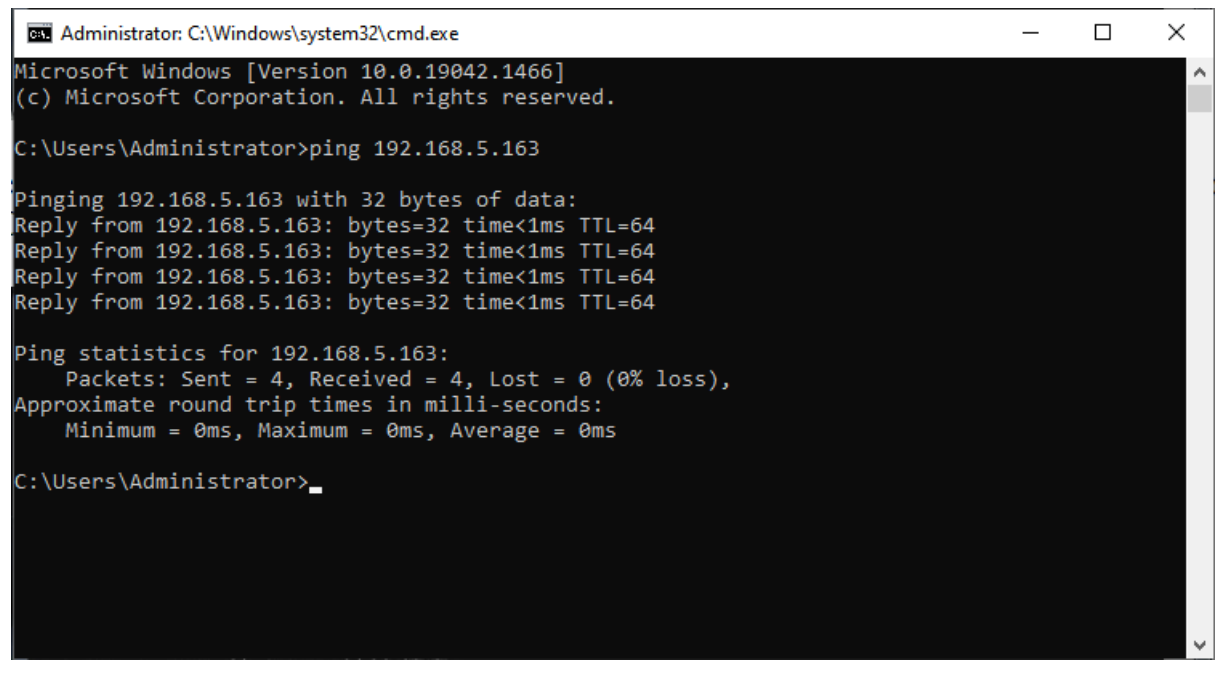

Figure4-1 Network Connection Screenshot

## 4.2 Camera Web Interface

## 4.2.1 Web Login

#### 1) Web Login

After assigning an IP address to the camera, you can reach the Web Interface by typing in the camera's IP address into a web browser. You can log in this interface as an administrator or user. For an administrator, type in "admin" into the user name and password fields. For a user, type in "user1" or "user2" into the user name and password fields.

Note: It is strongly recommended that you change the password after the initial login.

1. If login as "user", your rights are limited to preview and logout (No configuration right)

2. Browsers that support Web function are Google Chrome, Internet Explorer, MS Edge, and other popular browsers.

# Language Selection: On the right top of the interface display "中文|English", click "English".

#### 2) Download Plug-in

When first using a browser to access the web conferencing camera, the login page may present a message stating "Playback plug-in is not installed, please download and install!" Click on this message, download and install MRWebXinstall.exe, following the prompts.

After installing the plugin, enter user name and password, click and Sign In to the Web client management interface. Initial default user name and password are "admin", users can change the user name and password after initial login.

### 4.2.2 Preview

After a successful login, the initial screen shows the video preview interface. In the preview screen, users can control PTZ, zoom, focus, sound, zoom in, view full screen, set the preset position, run, delete and other operations.

#### 1) Login as administrator

User name and default password are both: admin

As an admin, you can control PTZ, zoom, focus, sound, zoom in, view full screen, set run, and delete the preset position.

Can preview, configure, logout.

#### 2) Login as user

User name and default password are both either: "user1" or "user2"

As a user, you can control PTZ, zoom, focus, sound, zoom in, view full screen, set run, and delete the preset position.

Can preview and logout.

## 🕂 Caution

• No configuration permission for normal user login.

## 4.2.3 Configuration

Click Configuration to enter into the device parameters setting page

There are the following options: audio configuration, video configuration, network configuration, and system configuration. For a detailed description see the following table.

| Menu                     | Explanation                                                                                                    |
|--------------------------|----------------------------------------------------------------------------------------------------|
| Video<br>Configuration   | Includes video encoding, stream release, multicast/ unicast, video parameters, character-overlapping, character size, video output settings etc. |
| Network<br>Configuration | Includes network port, Ethernet parameters, wireless network (only with wireless module), SRT, NDI (if available), DNS parameters, GB28181 etc.  |
| System<br>Configuration  | Includes equipment properties, system time, user management, version update, Reset, Reboot device settings etc.                                  |

## 4.2.4 Video Configuration

#### 1) Video Encoding

**Code Stream:** Different video output mode settings using the Main and Secondary streams

**Compression Format:** Set the video compression format, hit save for it to take effect (primary / secondary stream default: H.264, H.265 optional)

Profile: Profile Mode Setting (Default HP, BP, MP Optional)

**Video Size:** Set video image resolution, hit save for it to take effect (main stream default 1920 \* 1080, 1280 \* 720, 640\*480, 640\*360 optional; default secondary stream 320\*180, 320 \* 240, 640\*360, 640\*480, 1280 \* 720,1920 \* 1080 optional )

**Stream Rate Control:** Set rate control mode, hit save for it to take effect (Primary / secondary stream default fixed bit rate, variable bit rate is an option).

**Image Quality:** Set the image quality. Image quality can only be changed when rate control is set to variable bit rate. The main stream default quality is best, secondary stream default quality is better. All options are best, better, good, bad, worse, worst.

**Rate (Kb/s):** Set the video bit rate (the main stream default is 4096Kb/s, 64-40960Kb/s is optional; the secondary stream default is 512Kb/s, 64-40960Kb/s is optional).

**Frame rate (F/S):** Set the video frame rate (primary/ secondary stream default 25f/s, primary stream 5-60f/s optional, secondary stream 5-30f/s optional ).

**Key frame interval:** Set the key frame interval (primary/ secondary stream default 75, primary stream 1-150 optional. secondary stream 1-150 optional).

**Minimum QP of key frame interval:** Set minimum QP of key frame interval (default 20, 10-51 optional)

**Stream Name:** When streaming via rtsp or rtmp, user can modify stream name. Main Stream(live/av0), sub stream(live/av1)

Click the "Save" button to display the "Parameter saved successfully" message, then settings take effect.

#### 2) Stream Release

Switch: To turn the main or secondary streams on or off.

Protocol: Primary/ secondary stream applies RTMP protocol, RTSP, SRT

Host Port: Server port number (default 1935, 0-65535 optional)

Host Address: Server IP addresses (default 192.168.5.11)

Stream Name: Choose a different stream name (live/av0,live/av1 optional).

User: Set the user name.

**Password:** Set the password.

Click on the "Save" button to display the "Save successful" message, settings then take effect.

#### 3) RTP Broadcasting

Main/Sub Stream: On/off

**Protocol:** RTP, TS, UDP, TCP optional

Address: Default 224.1.2.3. This can be edited.

**Port:** The main stream defaults to 4000, the secondary stream defaults to 4002 The main and secondary streams can be changed to ports 0 to 65535.

Visit: Address comes up after setting. Eg; rtp://224.1.2.3:4000;

udp://@224.1.2.3:4000; tcp://@224.1.2.3:4002;

### 4) Video Parameters

A) Focus: Focus mode, focus tactic, and focus sensitivity can be set.

Focus Mode: Set the focus mode (Default automatic, manual optional, one-push)Focus Tactic: Set the focus tactic (Default Up, middle, Down, and all are optional)Focus Sensitivity: Set the focus sensitivity (Default is low, high, medium optional)

**B) Exposure:** Exposure mode, exposure compensation, backlight compensation, anti-flicker, gain limit, shutter, aperture, brightness, and gain can be set.

**Exposure Mode:** Set the exposure mode (Default automatic, manual, shutter priority, aperture priority, brightness priority optional)

**Exposure Compensation:** Exposure compensation setting is active when it is auto status (default is off).

**Exposure Compensation Value:** Set the exposure compensation value. Requires Exposure Compensation to be on (default 0,-7 to 7 optional).

**BLC:** Set back light compensation, requires auto status to be turned on (default is off).

**Anti-flicker:** Set anti-flicker compensation, requires automatic exposure mode, iris priority, and brightness priority. (default 50Hz, off, 60Hz optional).

**Gain Limit:** Set the gain limits, requires auto focus, iris priority, and brightness priority.(default 4, 0~15 optional)

**Gain:** Set gain, requires manual exposure mode and shutter priority (default 0, 0~15 optional)

**Dynamic Range**: Set the dynamic range (default: 4, off, 1 to 8 optional).

**Shutter Speed:** Set shutter speed value, requires manual exposure mode and shutter priority. (default 1/100, 1/25, 1/30, 1/50, 1/60, 1/90, 1/100, 1/120, 1/200, 1/250, 1/350, 1/500, 1/1000, 1/2000, 1/3000, 1/4000, 1/6000, 1/10000, 1/20000 optional).

**Aperture Value:** Set the aperture value, requires manual exposure mode and iris priority (default F1.8,close, F11, F9.6, F8.0, F6.8, F5.6, F4.8, F4.0, F3.4, F2 .8, F2.4, F2.0, F1.8 optional).

**Brightness:** Set the brightness value, requires brightness priority mode (default 7,0-20 optional).

**C) Color:** White balance, saturation, hue, white balance sensitivity, red fine tuning, blue fine tuning, red gain, blue gain, color temperature can be set.

**White Balance Mode:** Set the white balance mode (Default automatic, manual, onepush white balance, specified color temperature optional). Note: Right click the "Correction" button when selecting the One-push white balance mode.

**Red Fine Tuning:** Set red fine tuning, requires auto white balance mode. (default 0, - 10-10 optional).

**Blue Fine Tuning:** Set Blue fine tuning, requires auto white balance mode. (default 0, -10-10 optional).

**Saturation:** Set the saturation (default 36, 0-124 optional).

Chroma: Set the chrome (default 4, 0-8 optional).

White Balance Sensitivity: Sensitivity Auto white balance settings (default is low, high, medium optional).

**Red Gain:** Set the red gain, requires manual white balance mode (default 45, 0-255 optional).

**Blue Gain:** Sets the Blue gain, requires manual white balance mode (default 45, 0-255 optional).

Color temperature: 2400K-7100K (optional under specified color temperature)

**D) Image:** You can set brightness, contrast, sharpness, gamma curve, dynamic contrast, black and white mode, horizontal flip, vertical flip, electronic zoom, lens distortion calibration

**Brightness:** Set the brightness (default 50, 0-10 optional).

**Contrast:** Set the contrast (default 50, 0-10 optional).

**Sharpness:** Set the sharpness value (default 5, 0-15 optional).

Gamma: Gamma value setting (default 0.45, 0.50, 0.55, 0.63 optional).

**Black and white mode:** Set black and white mode (default color, black and white optional)

**Horizontal flip:** Set horizontal flip (shown when auto flip is off, default off, on optional)

**Vertical flip:** Set vertical flip (shown when auto flip is off, default off, on optional) **Electronic zoom:** Set electronic zoom (optional on or off by default)

Electronic zoom. Set electronic zoom (optional on or on by d

Auto flip: Set image flip (default on, off optional)

Ultra low illumination: Set ultra-low illumination (default on, off optional)

**E)** Noise Reduction: 2D&3D noise reduction and dynamic dead pixel correction available.

2D Noise Reduction: Set 2D noise reduction level (default 2, 1-8 and off optional).

3D Noise Reduction: Set 3D noise reduction level (default 4, 1-8 and off optional).

F) Style: Select image (Default, standard, brightness, clarity, and soft can be set)

## A Caution

• Refresh the page after changing above parameters in a, b, c, d, e, f to take effect.

#### 5) Character Overlapping

Display Time & Date: Yes/No

Display Title: Yes/No

Time, Font and Color: Default white, black, yellow, red and blue optional)

Title Font Color: Default white, black, yellow, red, and blue optional)

**Move Character:** Set the location where the time and title are displayed. Click up, down, left, and right buttons to move the character location.

**Title**: Set title on device property (default CAMERA1)

**Time**: Set time on system time (default 1970/01/01 05:36:00)

Click "Save" button, a "parameters are successfully saved" message will pop-up to confirm the new setting has taken effect.

#### 6) Character Size

### Automatically Adjust According to the Resolution: Yes/No

**Main Stream Character Size:** Set the character size of the display, the device will automatically restart after changed (default 48, 28-200 optional)

**Secondary Stream Character Size:** Set the character size of the display, the device will automatically restart after changed (default 48, 28-200 optional)

Click "Save" button, "parameters are successfully saved" message will pop-up to confirm the setting has taken effect.

### 7) Video Output

**Output Format:** Set the video output format, 4KP30, 4KP25, 1080P30, 1080P25, 1080P29.97 optional

Click "Save" button, "parameters are successfully saved" message will pop-up to confirm that the setting has taken effect.

## 4.2.5 Network Configuration

### 1) Network Port

**Data Port:** set the data port, the device will restart automatically after changed (default 3000,0-65535 optional).

**Web Port:** Set Web port, the device will restart automatically after changed (default is 80, 0-65535 is optional).

**ONVIF Port:** Set ONVIF port, the device will restart automatically after changed (default 2000, 0-65535 optional).

Soap Port: Set Soap port (default 1936, 0-65535 optional).

RTMP Port: Set RTMP port (default 1935, 0-65535 optional).

**RTSP Port:** Set RTSP port, the device will restart automatically after changed (default 554,0-65535 optional).

**Visca Port:** Set Visca port, the device will restart automatically after changed (default 1259,0-65535 optional).

**Https Port:** Set https port, the device will restart automatically after changed (default 443, 0-65535 optional).

**WebSocket Port:** Set Visca port, the device will restart automatically after changed (default 8088, 0-65535 optional).

Click on the "Save" button. A "Save successful" message will confirm success.

RTSP access: RTSP: / / equipment IP address: 554/live/av0 (av0 main stream; av1 second stream)

RTMP Access: Rtmp://equipment IP address: 1935/live/av0 (av0 main stream; av1 second stream)

#### 2) Ethernet Parameter

**DHCP:** Enable or disable automatic DHCP IP acquisition. Once changed and saved, the device must reboot to take effect (default: OFF)

**IP Address:** Set a static IP address. Once saved, the device must reboot to take effect. Default 192.168.5.163.

Note: This IP address is also used to log in as an admin/ user. Be sure to keep track of the IP address.

Subnet Mask: Set the subnet mask (default 255.255.255.0).

**Default Gateway:** Set the default gateway (default 0.0.0.0).

Physical Address: Set the physical address (the parameter is read-only)

Click the "Save" button. A "Save successful" message will confirm success. (Note: Be careful to avoid IP conflicts when modifying).

#### 3) DNS parameters

Preferred DNS Server: Set the preferred DNS server. (Default 0.0.0.0).

Alternate DNS Server: Set alternate DNS server. (Default 0.0.0.0).

Click the "Save" button. A "Save successful" message will confirm success.

#### 4) GB28181

Switch: Set whether to activate GB28181.

**Time Synchronization:** Enable/Disable time synchronization

Stream Type: Set stream type (default main stream, secondary stream optional)

Signing Time (in seconds): 3600, range 5-65535

Heartbeat Time (seconds): 60, range 1-65535

Register ID: 340200000132000001

Register User Name: IPC

Register Password: 12345678

Equipment Ownership: Users can add their own

Administrative Regions: Users can add their own

Alarm Zone: Users can add their own

Equipment Installation Address: Users can add their own

Local SIP Port: 5060 Range 0-65535

GB28181 Server Address: IP address of the computer

Server SIP Port: 5060 Range 0-65535

Server ID: 340200000200000000

Click on the "Save" button. A message saying "Save successful" will confirm success.

#### 5) SRT

SRT Port: Set the SRT port (default 9000, 0-65535 optional)

SRT Password: Set SRT password

SRT Password Length: Set the SRT password length (default 0, 16, 24, 32 optional)

Click the "Save" button. A message will pop up saying "Parameters saved successfully! It will take effect after restarting!"

### 6) RTSP

Enable RTSP: Enable/Disable RTSP

**RTSP Authentication:** Set RTSP authentication. Default is off, on is optional.

Click the "Save" button. A message will pop up stating "Save successful! Modify RTSP authentication parameters will take effect after restarting the device!" After setting, restart the camera to take effect.

## 4.2.6 System Configuration

### 1) Device Properties

Device Name: Set the device name (Default Camera1, user can add their own).

Device ID: Set the device ID (default 1, read-only).

**System Language:** Set the system language (default Simplified Chinese, English optional). Need to log back in after modifying and save the setting.

Click on the "Save" button. A message stating "Save successful" will indicate success.

### 2) System Time

**Date Format:** Set the date format (YYYY-MM-DD default Year - Month - Day, MM-DD-YYYY namely Month - Day - Year, DD-MM-YYYY namely Date- Month - Year Optional).

**Date Separator:** set the date separator (default '/', '.', '-' Optional).

Time Zone: Set the time zone (default UTC+08:00, other time zones optional).

Time Type: Set the time types (default 24 hours, optional 12 hours).

Enable NTP: Enable or disable NTP

**Update Interval:** Set the NTP server automatic updated time interval. Valid after setting NTP server synchronization (default one day, 2-10 days Optional).

**NTP Server Address or Domain Name:** Set NTP server address or domain name (default time.nits.gov). Valid after setting NTP server synchronization.

**NTP Server Port:** Sets the NTP server port (default 123). Valid after setting NTP server synchronization.

Click on the "Save" button. A message stating "Save successful" will confirm success.

**Time setting**: Set time mode (optional synchronization with computer time, synchronization with NTP server, manual setting)

**Computer time**: Display the computer time (only when the time setting method is synchronized with the computer time), click the "Synchronize" button

Manual time setting: Click the calendar icon on the right to manually set the time

#### 3) User Management

Select Users: Set the user type (default is administrator, User 1, User 2 optional)

**User Name:** Set the user name. Administrator default is admin; User 1 default is user1; User 2 default is user2; user can modify their own.

**Password:** Set a password. Administrator default is admin; User 1 default is user1; User 2 default is user2; user can modify their own).

**Password Confirmation:** Enter the password a second time to confirm it. Click the "Save" button, and if the passwords match, a message stating "Save successful" will appear.

Please note the user name and password are caps sensitive!

## A Caution

• If you log in to the webpage with the user name and password of an ordinary user, you have no configuration rights and can only perform preview, playback, and logout operations.

### 4) Version Update

The version information displayed on the page is read-only and cannot be modified by the user. It is the same as the version information in the menu. The version information of different device models will be different.

**Update File:** Click "Browse..." in the pop-up window and select the upgrade file; click the "Upgrade" button, the upgrade dialog box will pop up. After successfully updating, the device will automatically reboot. (Note: Make sure that the device power remains on and network remains connected during update. If not, the upgrade will fail.)

## A Caution

• After the version upgrade is completed, you need to restore the factory default values

- a. restore the factory default through web configuration;
- b. restore the factory default value through the menu;
- c. remote control shortcut key \*#6 to restore factory default;

Choose one of the above three methods, in which the IP account and password of "method a" are also restored to the default.

#### 5) Restore Factory Setting

Click "Restore Factory Defaults" button and choose "yes" or "no" on pop-up window, then the device will restart automatically and restore factory setting.

#### 6) Reboot

Click "Reboot" button and choose "yes" or "no" on the pop-up window, then the device will restart automatically.

## 4.2.7 Logout

Click "Logout"; and select "Yes" or "No" on pop-up window. If you choose "Yes", you will exit the current page and return to the user login interface.

## 4.2.8 Tracking Function Web Page Configuration

1. After successfully logging in, enter the management interface. Select the tracking interface, and you can set open and close related tracking functions.

2. On the right top is the PTZ control area, in which you can set the preset region of Regional Tracking. On the lower right is the tracking configuration function menu The interface is shown below.

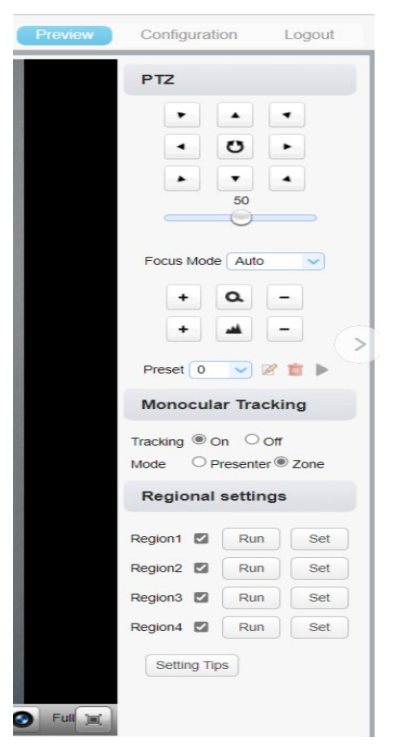

Auto framing: Automatic frame selection function, built-in face detection algorithm, automatically detects participants, and provides ideal framing;

Voice tracking: The voice positioning tracking system can be used to determine the specific location of non-fixed sound sources. In the intelligent teleconferencing system, the camera will pan, tilt, and zoom in the direction of the sound and capture video from the angle of the sound source, thereby capturing the conference presenters in real time.

This model has built-in two screen switching modes.

Movie mode: When the close-up shot is switched from user A to user B, the display cuts cleanly from A to B with no noticeable camera motion. Resolution limited to 1080P to ensure clean transitions between the PTZ and panoramic cameras.

Process: close-up screen A to panoramic screen to close-up screen B

Pan mode: When the close-up is switched from user A to user B, the display follows the pan/tilt/zoom motion of the camera as it aims. Supports full 4K resolution.

Area setting: According to the actual application scene, the user can set the picturein-picture, shield part of the tracking area (maximum of 10 shielded areas), and set attention. First select the enable check box, then select the setting area (yellow background), and then select the area on the left to take effect.

## 5. Serial Port Communication Control

The camera can be controlled through an RS232 (VISCA IN) cable. The parameters of RS232 are:

Baud rate: 2400/4800/9600/115200/second

Start Bit: 1 bit;

Data Bit: 8 bit;

Stop Bit: 1 bit;

Verification Bit: None.

After power is turned on, the camera will first turn to the bottom left and then back to the center position.

The lens will zoom all the way out to the farthest position, and then zoom back in. Following this, the self-test is complete.

If camera preset 0 has been set, the camera will be automatically go to preset position 0 after the initialization and self-test are completed.

The user is able to use the serial port command to control the device.

## 5.1 VISCA Protocol List

## 5.1.1 Camera Return Command

| Ack/Completion Message |                   |                                              |
|------------------------|-------------------|----------------------------------------------|
|                        | Command<br>packet | Remark                                       |
| ACK                    | z0 41 FF          | Returned when the command is accepted.       |
| Completion             | z0 51 FF          | Returned when the command has been executed. |

z = device address + 8

| Error Messages |                |                                                                                                    |  |
|----------------|----------------|----------------------------------------------------------------------------------------------------|--|
|                | Command packet | Remark                                                                                                    |  |
| Syntax Error   | z0 60 02 FF    | Returned when the command format is different or when a command with illegal command parameters is accepted. |  |

| Command<br>Buffer Full    | z0 60 03 FF                                                                 | Indicates that two sockets are already<br>being used (executing two commands) and<br>the command could not be accepted when<br>received.                                     |
|---------------------------|-----------------------------------------------------------------------------|----------------------------------------------------------------------------------------------------|
| Command<br>Canceled       | z0 6y 04 FF(y:<br>Socket No.)                                               | Returned when a command which is being<br>executed in a socket specified by the<br>cancel command is canceled. The<br>completion message for the command is<br>not returned. |
| No Socket                 | z0 6y 05 FF(y:<br>Socket No.)                                               | Returned when no command is executed in<br>a socket specified by the cancel command,<br>or when an invalid socket number is<br>specified.                                    |
| Command Not<br>Executable | z0 6y 41 FF(y:<br>Execution<br>command Socket<br>No. Inquiry<br>command: 0) | Returned when a command cannot be<br>executed due to current conditions. For<br>example, when commands controlling the<br>focus manually are received during auto<br>focus.  |

## 5.1.2 Camera Control Command

| Command    | Function       | Command Packet                | Remark               |
|------------|----------------|-------------------------------|----------------------|
| AddressSet | Broadcast      | 88 30 0p FF                   | p: Address setting   |
| IF_Clear   | Broadcast      | 88 01 00 01 FF                | I/F Clear            |
| CAM        | On             | 8x 01 04 00 02 FF             |                      |
| _Power     | Off            | 8x 01 04 00 03 FF             | Power ON/OFF         |
| CAM_Zoom   | Stop           | 8x 01 04 07 00 FF             |                      |
|            | Tele(Standard) | 8x 01 04 07 02 FF             |                      |
|            | Wide(Standard) | 8x 01 04 07 03 FF             |                      |
|            | Tele(Variable) | 8x 01 04 07 2p FF             | p = 0(low) - 7(high) |
|            | Wide(Variable) | 8x 01 04 07 3p FF             | p = 0(10W) - 7(11gH) |
|            | Direct         | 8x 01 04 47 0p 0q<br>0r 0s FF | pqrs: Zoom Position  |

| Command               | Function        | Command Packet                               | Remark                                      |
|-----------------------|-----------------|----------------------------------------------|---------------------------------------------|
|                       | Stop            | 8x 01 04 08 00 FF                            |                                             |
|                       | Far(Standard)   | 8x 01 04 08 02 FF                            |                                             |
|                       | Near(Standard)  | 8x 01 04 08 03 FF                            |                                             |
|                       | Far(Variable)   | 8x 01 04 08 2p FF                            | p = 0(low) = 7(high)                        |
|                       | Near (Variable) | 8x 01 04 08 3p FF                            | p = 0(10W) - 7(11gH)                        |
| CAM _Focus            | Direct          | 8x 01 04 48 0p 0q<br>0r 0s FF                | pqrs: Focus Position                        |
|                       | Auto Focus      | 8x 01 04 38 02 FF                            |                                             |
|                       | Manual Focus    | 8x 01 04 38 03 FF                            |                                             |
|                       | One Push mode   | 8x 01 04 38 04 FF                            |                                             |
|                       | One Push Triger | 8x 01 04 18 01 FF                            | One Push Triger                             |
| CAM _Zoom<br>Focus    | Direct          | 8x 01 04 47 0p 0q<br>0r 0s<br>0t 0u 0v 0w FF | pqrs: Zoom Position<br>tuvw: Focus Position |
|                       | High            | 8x 01 04 58 01 FF                            | Focus sensitivity Setting                   |
| CAM_AF<br>Sensitivitv | Normal          | 8x 01 04 58 02 FF                            |                                             |
| , ,                   | Low             | 8x 01 04 58 03 FF                            |                                             |
|                       | Тор             | 8x 01 04 AA 00 FF                            |                                             |
| CAM_AF<br>Zone        | Center          | 8x 01 04 AA 01 FF                            | Focus Region Setting                        |
|                       | Bottom          | 8x 01 04 AA 02 FF                            |                                             |
|                       | ALL             | 8x 01 04 AA 03 FF                            |                                             |
|                       | Auto            | 8x 01 04 35 00 FF                            |                                             |
|                       | 2400K           | 8x 01 04 35 0C FF                            |                                             |
|                       | 2500K           | 8x 01 04 35 0D FF                            |                                             |
|                       | 2600K           | 8x 01 04 35 0E FF                            |                                             |

| Command | Function | Command Packet    | Remark |
|---------|----------|-------------------|--------|
|         | 2700K    | 8x 01 04 35 0F FF |        |
|         | 2800K    | 8x 01 04 35 10 FF |        |
|         | 2900K    | 8x 01 04 35 11 FF |        |
|         | 3000K    | 8x 01 04 35 01 FF |        |
|         | 3100K    | 8x 01 04 35 12 FF |        |
|         | 3200K    | 8x 01 04 35 13 FF |        |
|         | 3300K    | 8x 01 04 35 14 FF |        |
|         | 3400K    | 8x 01 04 35 15 FF |        |
|         | 3500K    | 8x 01 04 35 07 FF |        |
|         | 3600K    | 8x 01 04 35 16 FF |        |
|         | 3700K    | 8x 01 04 35 17 FF |        |
|         | 3800k    | 8x 01 04 35 18 FF |        |
|         | 3900K    | 8x 01 04 35 19 FF |        |
|         | 4000k    | 8x 01 04 35 02 FF |        |
|         | 4100K    | 8x 01 04 35 1A FF |        |
|         | 4200K    | 8x 01 04 35 1B FF |        |
|         | 4300K    | 8x 01 04 35 1C FF |        |
|         | 4400K    | 8x 01 04 35 1D FF |        |
|         | 4500K    | 8x 01 04 35 08 FF |        |
|         | 4600K    | 8x 01 04 35 1E FF |        |
|         | 4700K    | 8x 01 04 35 1F FF |        |
|         | 4800K    | 8x 01 04 35 21 FF |        |
|         | 4900K    | 8x 01 04 35 22 FF |        |
|         | 5000K    | 8x 01 04 35 04 FF |        |

| Command | Function      | Command Packet    | Remark |
|---------|---------------|-------------------|--------|
|         | 5100K         | 8x 01 04 35 23 FF |        |
|         | 5200K         | 8x 01 04 35 24 FF |        |
|         | 5300K         | 8x 01 04 35 25 FF |        |
|         | 5400K         | 8x 01 04 35 26 FF |        |
|         | 5500K         | 8x 01 04 35 09 FF |        |
|         | 5600K         | 8x 01 04 35 27 FF |        |
|         | 5700K         | 8x 01 04 35 28 FF |        |
|         | 5800K         | 8x 01 04 35 29 FF |        |
|         | 5900K         | 8x 01 04 35 2A FF |        |
|         | 6000K         | 8x 01 04 35 0A FF |        |
|         | 6100K         | 8x 01 04 35 2B FF |        |
|         | 6200K         | 8x 01 04 35 2C FF |        |
|         | 6300K         | 8x 01 04 35 2D FF |        |
|         | 6400K         | 8x 01 04 35 2E FF |        |
|         | 6500K         | 8x 01 04 35 06 FF |        |
|         | 6600K         | 8x 01 04 35 2F FF |        |
|         | 6700K         | 8x 01 04 35 30 FF |        |
|         | 6800K         | 8x 01 04 35 31 FF |        |
|         | 6900K         | 8x 01 04 35 32 FF |        |
|         | 7000K         | 8x 01 04 35 0B FF |        |
|         | 7100K         | 8x 01 04 35 33 FF |        |
|         | One Push mode | 8x 01 04 35 03 FF |        |

| Command                | Function         | Command Packet                                                                                                    | Remark                                                                                                    |  |
|------------------------|------------------|----------------------------------------------------------------------------------------------------|----------------------------------------------------------------------------------------------------|--|
|                        | One Push Trigger | 8x 01 04 10 05 FF                                                                                                    | One Push WB<br>Trigger(Enabled during<br>One Push WB mode)                                                                                                    |  |
|                        | Manual           | 8x 01 04 35 05 FF                                                                                                    |                                                                                                    |  |
|                        | Low              | 8x 01 04 A9 00 FF                                                                                                    |                                                                                                    |  |
| CAM_AWB<br>Sensitivity | Normal           | 8x 01 04 A9 01 FF                                                                                                    | WB Sensitivity Setting                                                                                                    |  |
| ,                      | High             | Command Packet         Remark           gger         8x 01 04 10 05 FF         One Push WB<br>Trigger(Enable<br>One Push WB           8x 01 04 35 05 FF         8x 01 04 A9 00 FF           8x 01 04 A9 01 FF         WB Sensitivity           8x 01 04 A9 02 FF         WB Sensitivity           8x 01 04 03 00 FF         Manual Contro<br>Gain           8x 01 04 03 02 FF         Manual Contro<br>Gain           8x 01 04 03 02 FF         Manual Contro<br>Gain           8x 01 04 03 03 FF         Manual Contro<br>Gain           8x 01 04 04 00 FF         Manual Contro<br>Gain           8x 01 04 04 02 FF         Manual Contro<br>Gain           8x 01 04 04 02 FF         Manual Contro<br>Gain           8x 01 04 04 03 FF         Manual Contro<br>Gain           8x 01 04 39 00 FF         Automatic Exp<br>mode           8x 01 04 39 00 FF         Manual Contro           8x 01 04 39 03 FF         Manual Contro           8x 01 04 39 0A FF         Shutter Priority<br>Automatic Exp<br>mode           8x 01 04 39 0A FF         Shutter Priority<br>Automatic Exp<br>mode           8x 01 04 39 0B FF         Iris Priority Aut<br>Exposure mod           8x 01 04 39 0D FF         Bright mode           8x 01 04 0A 00 FF         Shutter Setting           8x 01 04 0A 00 FF         Shutter Setting |                                                                                                    |  |
|                        | Reset            | 8x 01 04 03 00 FF                                                                                                    |                                                                                                    |  |
|                        | Up               | 8x 01 04 03 02 FF                                                                                                    | Manual Control of R<br>Gain                                                                                                    |  |
| CAM _RGain             | Down             | 8x 01 04 03 03 FF                                                                                                    | pq: R Gain                                                                                                    |  |
|                        | Direct           | 8x 01 04 43 00 00<br>0p 0q FF                                                                                                    | pq: R Gain                                                                                                    |  |
| CAM_ Bgain             | Reset            | 8x 01 04 04 00 FF                                                                                                    |                                                                                                    |  |
|                        | Up               | 8x 01 04 04 02 FF                                                                                                    | Manual Control of B<br>Gain                                                                                                    |  |
|                        | Down             | 8x 01 04 04 03 FF                                                                                                    |                                                                                                    |  |
|                        | Direct           | 8x 01 04 44 00 00<br>0p 0q FF                                                                                                    | pq: B Gain                                                                                                    |  |
|                        | Full Auto        | 8x 01 04 39 00 FF                                                                                                    | Automatic Exposure<br>mode                                                                                                    |  |
|                        | Manual           | 8x 01 04 39 03 FF                                                                                                    | Manual Control mode                                                                                                    |  |
| CAM_AE                 | Shutter priority | 8x 01 04 39 0A FF                                                                                                    | Shutter Priority<br>Automatic Exposure<br>mode                                                                                                    |  |
|                        | Iris priority    | 8x 01 04 39 0B FF                                                                                                    | Iris Priority Automatic<br>Exposure mode                                                                                                    |  |
|                        | Bright           | 8x 01 04 39 0D FF                                                                                                    | Bright mode                                                                                                    |  |
| CAM Shutter            | Reset            | 8x 01 04 0A 00 FF                                                                                                    | Shutter Setting                                                                                                    |  |
|                        | Up               | 8x 01 04 0A 02 FF                                                                                                    | Manual Control of R<br>Gain<br>pq: R Gain<br>Manual Control of B<br>Gain<br>pq: B Gain<br>Automatic Exposure<br>mode<br>Manual Control mode<br>Shutter Priority<br>Automatic Exposure<br>mode<br>Iris Priority Automatic<br>Exposure mode<br>Bright mode<br>Shutter Setting |  |

| Command    | Command Function Command Packet |                                                                                                    | Remark                |  |
|------------|---------------------------------|----------------------------------------------------------------------------------------------------|-----------------------|--|
|            | Down                            | 8x 01 04 0A 03 FF                                                                                                    |                       |  |
|            | Direct                          | 8x 01 04 4A 00 00<br>0p 0q FF                                                                                                    | pq: Shutter Position  |  |
|            | Reset                           | 8x 01 04 0B 00 FF                                                                                                    |                       |  |
|            | Up                              | 8x 01 04 0B 02 FF                                                                                                    | Iris Setting          |  |
| CAM_Iris   | Down                            | ction       Command Packet         n       8x 01 04 0A 03 FF         at       8x 01 04 4A 00 00         op 0q FF       8x 01 04 0B 00 FF         at       8x 01 04 0B 02 FF         at       8x 01 04 0B 03 FF         at       8x 01 04 0B 03 FF         at       8x 01 04 0B 03 FF         at       8x 01 04 0B 03 FF         at       8x 01 04 0B 03 FF         at       8x 01 04 0B 03 FF         at       8x 01 04 0B 03 FF         at       8x 01 04 0B 03 FF         at       8x 01 04 0B 03 FF         at       8x 01 04 0B 03 FF         at       8x 01 04 0C 00 FF         at       8x 01 04 0C 03 FF         bt       8x 01 04 0D 00 FF         at       8x 01 04 0D 00 FF         bt       8x 01 04 0D 03 FF         at       8x 01 04 0D 03 FF         bt       8x 01 04 0D 03 FF         bt       8x 01 04 0D 03 FF         bt       8x 01 04 0D 00 FF         bt       8x 01 04 0D 00 FF         bt       8x 01 04 3E 03 FF         bt       8x 01 04 0E 00 FF         bt       8x 01 04 0E 03 FF         bt       8x 01 04 0E 03 FF |                       |  |
|            | Direct                          | 8x 01 04 4B 00 00<br>0p 0q FF                                                                                                    | pq: Iris Position     |  |
|            | Reset                           | 8x 01 04 0C 00 FF                                                                                                    |                       |  |
| CAM_Gain   | Up                              | 8x 01 04 0C 02 FF                                                                                                    | Gain Limit Setting    |  |
| Limit      | Down                            | 8x 01 04 0C 03 FF                                                                                                    |                       |  |
|            | Gain Limit                      | 8x 01 04 2C 0p FF                                                                                                    | p: Gain Positon       |  |
|            | Reset                           | 8x 01 04 0D 00 FF                                                                                                    |                       |  |
|            | Up                              | 8x 01 04 0D 02 FF                                                                                                    | Bright Setting        |  |
| CAM_Bright | Down                            | 8x 01 04 0D 03 FF                                                                                                    |                       |  |
|            | Direct                          | 8x 01 04 4D 00 00<br>0p 0q FF                                                                                                    | pq: Bright Positon    |  |
|            | On                              | 8x 01 04 3E 02 FF                                                                                                    | Exposure Compensation |  |
|            | Off                             | 8x 01 04 3E 03 FF                                                                                                    | ON/OFF                |  |
|            | Reset                           | 8x 01 04 0E 00 FF                                                                                                    |                       |  |
| mp         | Up                              | 8x 01 04 0E 02 FF                                                                                                    | Exposure Compensation |  |
|            | Down                            | 8x 01 04 0E 03 FF                                                                                                    |                       |  |
|            | Direct                          | 8x 01 04 4E 00 00<br>0p 0q FF                                                                                                    | pq: ExpComp Position  |  |
| CAM_Back   | On                              | 8x 01 04 33 02 FF                                                                                                    | Back Light            |  |
| Light      | Off                             | 8x 01 04 33 03 FF                                                                                                    | Compensation          |  |
|            | Reset                           | 8x 01 04 21 00 FF                                                                                                    | WDR Level Setting     |  |

| Command            | Function | Command Packet                | Remark                                                        |  |
|--------------------|----------|-------------------------------|---------------------------------------------------------------|--|
|                    | Up       | 8x 01 04 21 02 FF             |                                                               |  |
| CAM_WDRS           | Down     | 8x 01 04 21 03 FF             |                                                               |  |
| trength            | Direct   | 8x 01 04 51 00 00<br>00 0p FF | p: WDR Level Positon                                          |  |
|                    | 2D       | 8x 01 04 53 0p FF             | P=0-8 0:OFF                                                   |  |
|                    | 3D       | 8x 01 04 54 0p FF             | P=0-8 0:OFF                                                   |  |
| CAM_Gamm<br>a      |          | 8x 01 04 5B 0p FF             | p = 0 - 4<br>0: Default 1: 0.45<br>2: 0.50 3: 0.55<br>4: 0.63 |  |
| CAM_Low-           | ON       | 8x 01 04 2D 01 FF             | Low Light Mode Setting                                        |  |
| Light Mode         | OFF      | 8x 01 04 2D 00 FF             | Low-Light Mode Setting                                        |  |
| CAM_Gain           |          | 8x 01 04 4C 00 00<br>0p 0q FF | pq: 0-20                                                      |  |
| CAM<br>PresetSpeed |          | 8x 01 01 0p FF                | p: 1-10                                                       |  |
|                    | OFF      | 8x 01 04 23 00 FF             | OFF                                                           |  |
| CAM_Flicker        | 50HZ     | 8x 01 04 23 01 FF             | 50HZ                                                          |  |
|                    | 60HZ     | 8x 01 04 23 02 FF             | 60HZ                                                          |  |
|                    | Reset    | 8x 01 04 02 00 FF             |                                                               |  |
| CAM Apertu         | Up       | 8x 01 04 02 02 FF             | Aperture Control                                              |  |
| re                 | Down     | 8x 01 04 02 03 FF             |                                                               |  |
|                    | Direct   | 8x 01 04 42 00 00<br>0p 0q FF | pq: Aperture Gain                                             |  |
| CAM_Picture        | B&W-Mode | 8x 01 04 63 04 FF             | Picture effect Setting                                        |  |
| effect             | OFF      | 8x 01 04 63 00 FF             | Ficture enect Setting                                         |  |

| Command              | Function | Command Packet                | Remark                                                                                                    |  |
|----------------------|----------|-------------------------------|----------------------------------------------------------------------------------------------------|--|
|                      | Reset    | 8x 01 04 3F 00 pq<br>FF       | pa: Memory Number(=0                                                                                                    |  |
| CAM_Memor<br>y       | Set      | 8x 01 04 3F 01 pq<br>FF       | to 254)<br>Corresponds to 0 to 9 on                                                                                                  |  |
|                      | Recall   | 8x 01 04 3F 02 pq<br>FF       | the Remote Commander                                                                                                    |  |
| CAM_LR_Re            | On       | 8x 01 04 61 02 FF             | Image Flip Horizontal                                                                                                    |  |
| verse                | Off      | 8x 01 04 61 03 FF             | ON/OFF                                                                                                    |  |
| CAM_Picture          | On       | 8x 01 04 66 02 FF             | Image Flip Vertical                                                                                                    |  |
| Flip                 | Off      | 8x 01 04 66 03 FF             | ON/OFF                                                                                                    |  |
| CAM_ColorS aturation | Direct   | 8x 01 04 49 00 00<br>00 0p FF | P=0-E<br>0:60% 1:70% 2:80%<br>3:90% 4:100%<br>5:110% 6:120%<br>7:130% 8:140%<br>9:150% 10:160%<br>11:160% 12:180%<br>13:190% 14:200% |  |
| CAM_IDWrit<br>e      |          | 8x 01 04 22 0p 0q<br>0r 0s FF | pqrs: Camera ID (=0000<br>to FFFF)                                                                                                   |  |
| SVS Monu             | ON       | 8x 01 04 06 06 02 FF          | Turn on the menu screen                                                                                                    |  |
|                      | OFF      | 8x 01 04 06 06 03 FF          | Turn off the menu screen                                                                                                    |  |
|                      | ON       | 8x 01 06 08 02 FF             | IR(remote                                                                                                    |  |
| IR_Receive           | OFF      | 8x 01 06 08 03 FF             | commander)receive<br>On/Off                                                                                                    |  |
| CAM_Setting<br>Reset | Reset    | 8x 01 04 A0 10 FF             | Reset Factory Setting                                                                                                    |  |
| CAM_Brightn<br>ess   | Direct   | 8x 01 04 A1 00 00<br>0p 0q FF | pq: Brightness Position                                                                                                    |  |
| CAM_Contra<br>st     | Direct   | 8x 01 04 A2 00 00<br>0p 0q FF | pq: Contrast Position                                                                                                    |  |

| Command                         | Function                        | Command Packet                | Remark                                                                                                  |
|---------------------------------|---------------------------------|-------------------------------|----------------------------------------------------------------------------------------------------|
|                                 | OFF                             | 8x 01 04 A4 00 FF             |                                                                                                    |
| CAM_Flip<br>CAM_Video<br>System | Flip-H                          | 8x 01 04 A4 01 FF             | Single Command For                                                                                      |
|                                 | Flip-V                          | 8x 01 04 A4 02 FF             | Video Flip                                                                                              |
|                                 | Flip-HV                         | 8x 01 04 A4 03 FF             |                                                                                                    |
| CAM_Video<br>System             | Set<br>Camera<br>video system   | 8x 01 06 35 00 pq<br>FF       | pq: Video format<br>0x19 : 4KP30<br>0x1A: 4KP25<br>0x06 : 1080P30<br>0x07 : 1080P25<br>0x0D: 1080P29.97 |
|                                 | Up                              | 8x 01 06 01 VV WW<br>03 01 FF |                                                                                                    |
|                                 | Down 8x 01 06 01 VV WW 03 02 FF |                               |                                                                                                    |
|                                 | Left                            | 8x 01 06 01 VV WW<br>01 03 FF | VV: Pan speed 0x01                                                                                      |
| Pan_tiltDrive                   | Right                           | 8x 01 06 01 VV WW<br>02 03 FF | (low speed) to 0x18<br>(high speed)<br>WW: Tilt speed 0x01                                              |
|                                 | Upleft                          | 8x 01 06 01 VV WW<br>01 01 FF | (low speed) to 0x14<br>(high speed)                                                                     |
|                                 | Upright                         | 8x 01 06 01 VV WW<br>02 01 FF | ZZZZ: Tilt Position                                                                                     |
|                                 | DownLeft                        | 8x 01 06 01 VV WW<br>01 02 FF |                                                                                                    |
|                                 | DownRight                       | 8x 01 06 01 VV WW<br>02 02 FF |                                                                                                    |

| Command  | Function         | Command Packet                                     | Remark                                             |
|----------|------------------|----------------------------------------------------|----------------------------------------------------|
|          | Stop             | 8x 01 06 01 VV WW<br>03 03 FF                      |                                                    |
|          | AbsolutePosition | 8x 01 06 02 VV WW<br>0Y 0Y 0Y 0Y 0Z 0Z<br>0Z 0Z FF |                                                    |
|          | RelativePosition | 8x 01 06 03 VV WW<br>0Y 0Y 0Y 0Y 0Z 0Z<br>0Z 0Z FF |                                                    |
|          | Home             | 8x 01 06 04 FF                                     |                                                    |
|          | Reset            | 8x 01 06 05 FF                                     |                                                    |
| Pan-tilt | Set              | 8x 01 06 07 00 0W<br>0Y 0Y 0Y 0Y 0Z 0Z<br>0Z 0Z FF | W:1 Up Right<br>0:DownLeft<br>YYYY: Pan Limit      |
| LimitSet | Clear            | 8x 01 06 07 01 0W<br>07 0F 0F 0F 07 0F<br>0F 0F FF | Position(TBD)<br>ZZZZ: Tilt Limit<br>Position(TBD) |

## 5.1.3 Inquiry Command

| Command                | Command<br>Packet | Return Packet           | Remark              |  |
|------------------------|-------------------|-------------------------|---------------------|--|
| CAM_PowerIn            | 8× 09 04 00 EE    | y0 50 02 FF             | On                  |  |
| q                      | 0,03040011        | y0 50 03 FF             | Off(Standby)        |  |
| CAM_ZoomPo<br>sInq     | 8x 09 04 47 FF    | y0 50 0p 0q 0r 0s<br>FF | pqrs: Zoom Position |  |
| CAM_FocusA<br>FModeInq | 8x 09 04 38 FF    | y0 50 02 FF             | Auto Focus          |  |
|                        |                   | y0 50 03 FF             | Manual Focus        |  |
|                        |                   | y0 50 04 FF             | One Push mode       |  |

| Command               | Command<br>Packet | Return Packet           | Remark               |  |
|-----------------------|-------------------|-------------------------|----------------------|--|
| CAM_FocusP<br>osInq   | 8x 09 04 48 FF    | y0 50 0p 0q 0r 0s<br>FF | pqrs: Focus Position |  |
| CAM AFSensi           |                   | y0 50 01 FF             | High                 |  |
| tivityInq             | 8x 09 04 58 FF    | y0 50 02 FF             | Normal               |  |
|                       |                   | y0 50 03 FF             | Low                  |  |
|                       |                   | y0 50 00 FF             | Тор                  |  |
| CAM_AFZone            | 8× 00 04 AA EE    | y0 50 01 FF             | Center               |  |
| Inq                   | 00 09 04 77 11    | y0 50 02 FF             | Bottom               |  |
|                       |                   | y0 50 03 FF             | All                  |  |
| CAM_WBMod<br>eInq     | 8x 09 04 35 FF    | y0 50 pq FF             | Pq=WBMode            |  |
|                       |                   | y0 50 00 FF             | Low                  |  |
| CAM_AWBSe             | 8x 09 04 A9 FF    | y0 50 01 FF             | Normal               |  |
|                       |                   | y0 50 02 FF             | High                 |  |
| CAM_RGainIn<br>q      | 8x 09 04 43 FF    | y0 50 00 00 0p 0q<br>FF | pq: R Gain           |  |
| CAM_BGainIn<br>q      | 8x 09 04 44 FF    | y0 50 00 00 0p 0q<br>FF | pq: B Gain           |  |
|                       |                   | y0 50 00 FF             | Full Auto            |  |
|                       |                   | y0 50 03 FF             | Manual               |  |
| CAM_AEMod<br>eIng     | 8x 09 04 39 FF    | y0 50 0A FF             | Shutter priority     |  |
| <b>d</b>              |                   | y0 50 0B FF             | Iris priority        |  |
|                       |                   | y0 50 0D FF             | Bright               |  |
| CAM_Shutter<br>PosInq | 8x 09 04 4A FF    | y0 50 00 00 0p 0q<br>FF | pq: Shutter Position |  |
| CAM_IrisPosl          | 8x 09 04 4B FF    | y0 50 00 00 0p 0q       | pq: Iris Position    |  |

| Command                 | Command<br>Packet | Return Packet Remark    |                                                 |  |
|-------------------------|-------------------|-------------------------|-------------------------------------------------|--|
| nq                      |                   | FF                      |                                                 |  |
| CAM_Gain<br>LimitInq    | 8x 09 04 2C FF    | y0 50 0p FF             | p: Gain Positon                                 |  |
| CAM_<br>BrightPosiInq   | 8x 09 04 4D FF    | y0 50 00 00 0p 0q<br>FF | pq: Bright Position                             |  |
| CAM_ExpCo               | 8× 00 04 2E EE    | y0 50 02 FF             | On                                              |  |
| mpModeInq               | 8X 09 04 3E FF    | y0 50 03 FF             | Off                                             |  |
| CAM_ExpCo<br>mpPosInq   | 8x 09 04 4E FF    | y0 50 00 00 0p 0q<br>FF | pq: ExpComp Position                            |  |
| CAM_Backligh            | 8× 00 04 22 FF    | y0 50 02 FF             | On                                              |  |
| tModeInq                | 8X 09 04 33 FF    | y0 50 03 FF             | Off                                             |  |
| CAM_WDRStr<br>engthInq  | 8x 09 04 51 FF    | y0 50 00 00 00 0p<br>FF | p: WDR Strength                                 |  |
| CAM_NRLeve<br>I(2D) Inq | 8x 09 04 53 FF    | y0 50 0p FF             | P: 2DNRLevel                                    |  |
| CAM_NRLeve<br>I(3D) Inq | 8x 09 04 54 FF    | y0 50 0p FF             | P:3D NRLevel                                    |  |
| CAM_FlickerM<br>odeInq  | 8x 09 04 55 FF    | y0 50 0p FF             | p: Flicker Settings(0:<br>OFF, 1: 50Hz, 2:60Hz) |  |
| CAM_Apertur<br>eInq     | 8x 09 04 42 FF    | y0 50 00 00 0p 0q<br>FF | pq: Aperture Gain                               |  |
| CAM_PictureE            | 8x 00 04 62 EE    | y0 50 00 FF             | Off                                             |  |
| ffectModeInq            | 8x 09 04 03 FF    | y0 50 04 FF             | B&W                                             |  |
| CAM_Memory<br>Inq       | 8x 09 04 3F FF    | y0 50 0p FF             | p: Memory number last operated.                 |  |
| SYS_MenuMo              |                   | y0 50 02 FF             | On                                              |  |
| delnq                   |                   | y0 50 03 FF             | Off                                             |  |
| CAM_LR_Rev              | 8x 09 04 61 FF    | y0 50 02 FF             | On                                              |  |

| Command                    | Command<br>Packet | Return Packet Remark             |                                                                                        |  |
|----------------------------|-------------------|----------------------------------|----------------------------------------------------------------------------------------|--|
| erselnq                    |                   | y0 50 03 FF                      | Off                                                                                    |  |
| CAM_PictureF               | 8x 00 04 66 EE    | y0 50 02 FF                      | On                                                                                     |  |
| lipInq                     | 00 09 04 00 11    | y0 50 03 FF                      | Off<br>p: Color Gain setting 0ł                                                        |  |
| CAM_ColorSa<br>turationInq | 8x 09 04 49 FF    | y0 50 00 00 00 0p<br>FF          | p: Color Gain setting 0h<br>(60%) to Eh (130%)                                         |  |
| CAM_IDInq                  | 8x 09 04 22 FF    | y0 50 0p FF                      | p: Camera ID                                                                           |  |
| IR Receivelng              | 8x 09 06 08 FF    | y0 50 02 FF                      | On                                                                                     |  |
|                            |                   | y0 50 03 FF                      | Off                                                                                    |  |
| CAM_Brightne<br>ssInq      | 8x 09 04 A1 FF    | y0 50 00 00 0p 0q<br>FF          | pq: Brightness Position                                                                |  |
| CAM_Contrast<br>Inq        | 8x 09 04 A2 FF    | y0 50 00 00 0p 0q<br>FF          | pq: Contrast Position                                                                  |  |
| CAM_FlipInq                | 8x 09 04 A4 FF    | y0 50 00 FF                      | Off                                                                                    |  |
|                            |                   | y0 50 01 FF                      | Flip-H                                                                                 |  |
|                            |                   | y0 50 02 FF                      | Flip-V                                                                                 |  |
|                            |                   | y0 50 03 FF                      | Flip-HV                                                                                |  |
| CAM_Gamma<br>Inq           | 8x 09 04 5B FF    | y0 50 0p FF                      | p: Gamma setting                                                                       |  |
| CAM_VersionI<br>nq         | 8x 09 00 02 FF    | y0 50 ab cd<br>mn pq rs tu vw FF | ab cd : vender ID<br>( 0220 )<br>mn pq : model ID<br>rs tu: ARM Version<br>vw: reserve |  |
| VideoSystemI               | 8x 09 06 23 FF    | y0 50 pq FF                      | pq: Video format                                                                       |  |

| Command                     | Command<br>Packet | Return Packet                             | Remark                                    |
|-----------------------------|-------------------|-------------------------------------------|-------------------------------------------|
| nq                          |                   |                                           | 0x19 : 4KP30                              |
|                             |                   |                                           | 0x1A: 4KP25                               |
|                             |                   |                                           | 0x06 : 1080P30                            |
|                             |                   |                                           | 0x07 : 1080P25                            |
|                             |                   |                                           | 0x0D: 1080P29.97                          |
| Pan-<br>tiltMaxSpeedI<br>nq | 8x 09 06 11 FF    | y0 50 ww zz FF                            | ww: Pan Max Speed<br>zz: Tilt Max Speed   |
| Pan-tiltPosInq              | 8x 09 06 12 FF    | y0 50 0w 0w 0w 0w 0w<br>0z 0z 0z 0z 0z FF | wwww: Pan Position<br>zzzz: Tilt Position |

Note: [x] in the above table represents the address of the device to be operated, [y]=[x + 8].

## 5.2 Pelco-D Protocol Command List

| Function | Byte1 | Byte2   | Byte3 | Byte4 | Byte5        | Byte6         | Byte7 |
|----------|-------|---------|-------|-------|--------------|---------------|-------|
| Up       | 0xFF  | Address | 0x00  | 0x08  | Pan<br>Speed | Tilt<br>Speed | SUM   |
| Down     | 0xFF  | Address | 0x00  | 0x10  | Pan<br>Speed | Tilt<br>Speed | SUM   |
| Left     | 0xFF  | Address | 0x00  | 0x04  | Pan<br>Speed | Tilt<br>Speed | SUM   |
| Right    | 0xFF  | Address | 0x00  | 0x02  | Pan<br>Speed | Tilt<br>Speed | SUM   |
| Upleft   | 0xFF  | Address | 0x00  | 0x0C  | Pan<br>Speed | Tilt<br>Speed | SUM   |
| Upright  | 0xFF  | Address | 0x00  | 0x0A  | Pan<br>Speed | Tilt<br>Speed | SUM   |
| DownLeft | 0xFF  | Address | 0x00  | 0x14  | Pan<br>Speed | Tilt<br>Speed | SUM   |

| Function                           | Byte1 | Byte2   | Byte3 | Byte4 | Byte5              | Byte6                | Byte7 |
|------------------------------------|-------|---------|-------|-------|--------------------|----------------------|-------|
| DownRight                          | 0xFF  | Address | 0x00  | 0x12  | Pan<br>Speed       | Tilt<br>Speed        | SUM   |
| Zoom In                            | 0xFF  | Address | 0x00  | 0x20  | 0x00               | 0x00                 | SUM   |
| Zoom Out                           | 0xFF  | Address | 0x00  | 0x40  | 0x00               | 0x00                 | SUM   |
| Focus Far                          | 0xFF  | Address | 0x00  | 0x80  | 0x00               | 0x00                 | SUM   |
| Focus Near                         | 0xFF  | Address | 0x01  | 0x00  | 0x00               | 0x00                 | SUM   |
| Stop                               | 0xFF  | Address | 0x00  | 0x00  | 0x00               | 0x00                 | SUM   |
| Set Preset                         | 0xFF  | Address | 0x00  | 0x03  | 0x00               | Preset<br>ID         | SUM   |
| Clear Preset                       | 0xFF  | Address | 0x00  | 0x05  | 0x00               | Preset<br>ID         | SUM   |
| Call Preset                        | 0xFF  | Address | 0x00  | 0x07  | 0x00               | Preset<br>ID         | SUM   |
| Query Pan<br>Position              | 0xFF  | Address | 0x00  | 0x51  | 0x00               | 0x00                 | SUM   |
| Query Pan<br>Position<br>Response  | 0xFF  | Address | 0x00  | 0x59  | Value<br>High Byte | Value<br>Low<br>Byte | SUM   |
| Query Tilt<br>Position             | 0xFF  | Address | 0x00  | 0x53  | 0x00               | 0x00                 | SUM   |
| Query Tilt<br>Position<br>Response | 0xFF  | Address | 0x00  | 0x5B  | Value<br>High Byte | Value<br>Low<br>Byte | SUM   |
| Query Zoom<br>Position             | 0xFF  | Address | 0x00  | 0x55  | 0x00               | 0x00                 | SUM   |
| Query Zoom<br>Position<br>Response | 0xFF  | Address | 0x00  | 0x5D  | Value<br>High Byte | Value<br>Low<br>Byte | SUM   |

## 5.3 Pelco-P Protcol Command List

| Function              | Byte1 | Byte2   | Byte<br>3 | Byte<br>4 | Byte5        | Byte6         | Byte<br>7 | Byte<br>8 |
|-----------------------|-------|---------|-----------|-----------|--------------|---------------|-----------|-----------|
| Up                    | 0xA0  | Address | 0x00      | 0x08      | Pan<br>Speed | Tilt<br>Speed | 0xAF      | XOR       |
| Down                  | 0xA0  | Address | 0x00      | 0x10      | Pan<br>Speed | Tilt<br>Speed | 0xAF      | XOR       |
| Left                  | 0xA0  | Address | 0x00      | 0x04      | Pan<br>Speed | Tilt<br>Speed | 0xAF      | XOR       |
| Right                 | 0xA0  | Address | 0x00      | 0x02      | Pan<br>Speed | Tilt<br>Speed | 0xAF      | XOR       |
| Upleft                | 0xA0  | Address | 0x00      | 0x0C      | Pan<br>Speed | Tilt<br>Speed | 0xAF      | XOR       |
| Upright               | 0xA0  | Address | 0x00      | 0x0A      | Pan<br>Speed | Tilt<br>Speed | 0xAF      | XOR       |
| DownLeft              | 0xA0  | Address | 0x00      | 0x14      | Pan<br>Speed | Tilt<br>Speed | 0xAF      | XOR       |
| DownRight             | 0xA0  | Address | 0x00      | 0x12      | Pan<br>Speed | Tilt<br>Speed | 0xAF      | XOR       |
| Zoom In               | 0xA0  | Address | 0x00      | 0x20      | 0x00         | 0x00          | 0xAF      | XOR       |
| Zoom Out              | 0xA0  | Address | 0x00      | 0x40      | 0x00         | 0x00          | 0xAF      | XOR       |
| Stop                  | 0xA0  | Address | 0x00      | 0x00      | 0x00         | 0x00          | 0xAF      | XOR       |
| Focus Far             | 0xA0  | Address | 0x01      | 0x00      | 0x00         | 0x00          | 0xAF      | XOR       |
| Focus Near            | 0xA0  | Address | 0x02      | 0x00      | 0x00         | 0x00          | 0xAF      | XOR       |
| Set Preset            | 0xA0  | Address | 0x00      | 0x03      | 0x00         | Preset<br>ID  | 0xAF      | XOR       |
| Clear<br>Preset       | 0xA0  | Address | 0x00      | 0x05      | 0x00         | Preset<br>ID  | 0xAF      | XOR       |
| Call Preset           | 0xA0  | Address | 0x00      | 0x07      | 0x00         | Preset<br>ID  | 0xAF      | XOR       |
| Query Pan<br>Position | 0xA0  | Address | 0x00      | 0x51      | 0x00         | 0x00          | 0xAF      | XOR       |

| Query Pan<br>Position<br>Response     | 0xA0 | Address | 0x00 | 0x59 | Value<br>High<br>Byte | Value<br>Low<br>Byte | 0xAF | XOR |
|---------------------------------------|------|---------|------|------|-----------------------|----------------------|------|-----|
| Query Tilt<br>Position                | 0xA0 | Address | 0x00 | 0x53 | 0x00                  | 0x00                 | 0xAF | XOR |
| Query Tilt<br>Position<br>Response    | 0xA0 | Address | 0x00 | 0x5B | Value<br>High<br>Byte | Value<br>Low<br>Byte | 0xAF | XOR |
| Query<br>Zoom<br>Position             | 0xA0 | Address | 0x00 | 0x55 | 0x00                  | 0x00                 | 0xAF | XOR |
| Query<br>Zoom<br>Position<br>Response | 0xA0 | Address | 0x00 | 0x5D | Value<br>High<br>Byte | Value<br>Low<br>Byte | 0xAF | XOR |

## 6. Maintenance and Troubleshooting

## 6.1 Camera Maintenance

1) If the camera will not be used for a long time, please turn off the power switch.

2) Use a soft cloth or lotion-free tissue to clean the camera body.

3) Use a soft dry lint-free cloth to clean the lens. If the camera is very dirty, clean it with a diluted neutral detergent. Do not use any type of solvent or harsh detergent, which may damage the surface.

## 6.2 Troubleshooting

### No image

1. Ensure the power cord is connected, voltage is OK, and POWER LED is lit.

2. Check whether the camera can "self-test" after startup (camera will do a brief pantilt tour and return to the home position, or if preset 0 is set, the camera will return to the preset 0 position).

3. Check whether the DIP switch at the bottom is in normal working mode (refer to Table 2-9)

4. Check whether the video output and video display cable are normal

### • Abnormal display of image

1. Check whether the video output cable or video display is normal

### Image dithering when zoom-in or zoom-out

1. Ensure the camera installation position is solid

2. Ensure there are no shaking machines or objects around the camera

### • Remote control does not work

1. Remote control address is set to 1 (if the machine is set back to the factory defaults, the remote control address will be back to address 1 as well).

- 2. Ensure there are fresh batteries installed in the remote control.
- 3. Ensure the camera is set to the normal operating mode (see Table 2-9)

4. Be sure to exit the menu. Camera control through remote control is only available after exiting the menu. If video is output from the LAN, the menu will not be displayed. The menu will automatically return after 30s, then it can be controlled by remote control.

#### • Serial port does not work

- 1. Confirm the camera serial device protocol, baud rate, and address are consistent
- 2. Confirm that the control cable is connected properly
- 3. Confirm the camera working mode is the normal operating mode (see Table 2.9)

#### • Cannot log in through a browser

1. Confirm the camera is showing normally.

2. Confirm that the network cable is connected properly (the amber light at the Ethernet port will flash to indicate a normal network cable connection)

3. Confirm that your computer IP address is in a consistent range with the IP address of the camera, but is not an exact duplicate.

4. Click the Windows Start button, search for "cmd" and select "Run." In the DOS command window, enter "ping" followed by the camera IP (default 192.168.5.163). Press Enter to ping the camera and test the connection as shown below.

| Administrator: C:\Windows\system32\cmd.exe                                                                                                    | _ | × |
|----------------------------------------------------------------------------------------------------|---|---|
| Microsoft Windows [Version 10.0.19042.1466]<br>(c) Microsoft Corporation. All rights reserved.                                                                                                    |   |   |
| C:\Users\Administrator>ping 192.168.5.163                                                                                                    |   |   |
| Pinging 192.168.5.163 with 32 bytes of data:<br>Reply from 192.168.5.163: bytes=32 time<1ms TTL=64<br>Reply from 192.168.5.163: bytes=32 time<1ms TTL=64<br>Reply from 192.168.5.163: bytes=32 time<1ms TTL=64<br>Reply from 192.168.5.163: bytes=32 time<1ms TTL=64 |   |   |
| Ping statistics for 192.168.5.163:<br>Packets: Sent = 4, Received = 4, Lost = 0 (0% loss),<br>Approximate round trip times in milli-seconds:<br>Minimum = 0ms, Maximum = 0ms, Average = 0ms                                                                          |   |   |
| C:\Users\Administrator>_                                                                                                    |   |   |
|                                                                                                    |   |   |
|                                                                                                    |   |   |
|                                                                                                    |   | ~ |